# iOS 13 Image

## DESCRIPTION

An image of iOS 13 was created using an iPhone SE that had been factory reset. Several popular applications (apps) were populated with user data utilizing the capabilities of each individual app. The stock iOS apps were also populated with user data.

All times listed in this document are 24-hr, Eastern Daylight Time (UTC -0400).

Some of the data available in the apps were sync'd with data that had been previously populated. Information about the previously populated data can be found in the documentation of the respective images, which can be found at <u>https://thebinaryhick.blog</u>.

## **PHONE INFORMATION**

| Make:         | iPhone SE         |
|---------------|-------------------|
| Model:        | A1662 (Rose Gold) |
| Order Number: | MLXL2LL/2         |
| RAM:          | 2 GB              |
| Storage:      | 64 GB             |
| Carrier:      | Google Fi         |
| Phone Number: | 919-579-4674      |
| Serial:       | DX3T126VH2XV      |
| Wi-Fi MAC:    | A0:D7:95:79:DD:A1 |
| BT MAC:       | A0:D7:95:79:DD:A2 |
|               |                   |

## **IOS VERSION INFORMATION**

| Version:  | 13.3.1 |
|-----------|--------|
| Build:    | 17D50  |
| Passcode: | 0731   |

### PROCEDURE

- 1. The phone was reset to factory defaults, including a wipe of the device. iOS 13 was then installed.
- 2. A Google Fi account was added in order to apply cellular service to the device.
- 3. Thirty-eight (38) non-stock apps were installed from the AppStore and populated with user data based on each app's respective capabilities.
- 4. Stock iOS apps were populated with user data based on each app's respective capabilities.
- 5. The phone was jailbroken using the checkra1n utility (Version 0.10.1 beta)
- 6. An extraction was performed using Magnet Acquire application.

#### **APPLE ACCOUNT INFORMATION**

Email Address: thisisdfir@gmail.com (default – added to device on 03/21/2020])

### **NON-STOCK APP INFORMATION**

The non-stock apps that were loaded and tested are alphabetically listed below. Information about the app, including user interaction, is also listed.

| Name:           | Burner                                 |
|-----------------|----------------------------------------|
| Version Number: | 4.0.18                                 |
| Install Date:   | 04/02/2020                             |
| Install Time:   | 09:36                                  |
| Phone Numbers:  | 919-364-3164 ("My Fake Number")        |
|                 | 704-275-1134 ("My Second Fake Number") |

| Date       | Time  | Action                  | Message                          |
|------------|-------|-------------------------|----------------------------------|
| 04/04/2020 | 20:50 | Sign in                 |                                  |
| 04/11/2020 | 20:56 | "My Fake Number" burned |                                  |
|            |       | (expired)               |                                  |
|            | 21:03 | Message sent            | Hey. This message is coming      |
|            |       |                         | from my Burner number.           |
|            | 21:06 | Message received        | Got it. It's showing up as a 704 |
|            |       |                         | number. Is that right?           |
|            | 21:09 | Message sent            | Yes. I can not send pictures or  |
|            |       |                         | videos.                          |
|            |       | Message sent            | My subscription is not high      |
|            |       |                         | enough.                          |
|            | 21:11 | Message received        | That is fine. Just do a call and |
|            |       |                         | we will call it a day.           |

| 21:13 | Outgoing call to "My Second Fake | (Not answered)   |
|-------|----------------------------------|------------------|
|       | Number"                          |                  |
| 21:14 | Incoming audio call              | (0:12)           |
|       |                                  | (Voicemail left) |
|       |                                  |                  |
|       |                                  |                  |
|       |                                  |                  |

| Name:           | Discord                |
|-----------------|------------------------|
| Version Number: | 13.1                   |
| Install Date:   | 03/21/2020             |
| Install Time:   | 21:22                  |
| User Name:      | thisisdfir             |
| Password:       | detest-hypnosis-rancid |

Updated on 03/30/2020 to 14.0

| Date       | Time  | Action                  | Message                        |
|------------|-------|-------------------------|--------------------------------|
| 03/22/2020 | 09:04 | Sign-in                 |                                |
|            | 09:05 | Two pictures saved      | (Pictures from previous chats) |
|            | 09:06 | Message received        | Good morning!                  |
|            | 09:07 | Message sent            | Good morning. How are you? The |
|            |       |                         | pollen is in full force so my  |
|            |       |                         | allergies are kicking!         |
|            | 09:09 | Picture received        |                                |
|            | 09:10 | Picture saved           |                                |
|            | 09:12 | Message sent            | Got it. Thank you!             |
|            | 09:50 | Message sent            | Here comes a picture.          |
|            | 09:51 | Picture sent            |                                |
|            | 09:52 | Added friend            |                                |
|            | 09:53 | Sent direct message     | I slid over to DMs.            |
|            | 09:54 | Received direct message | Got it.                        |
|            | 09:56 | Outgoing audio call     | (1:10)                         |
|            | 09:58 | Incoming audio call     | (1:15)                         |

| Name:           | Dust       |
|-----------------|------------|
| Version Number: | 6.0.4      |
| Install Date:   | 03/21/2020 |
| Install Time:   | 21:23      |
|                 |            |

User Name: thisisdfir100

| Date       | Time  | Action           | Message                                                       |
|------------|-------|------------------|---------------------------------------------------------------|
| 04/11/2020 | 22:08 | Sign in          |                                                               |
|            | 22:09 | Message received | This app is interesting. Messages are deleted after 24 hours. |
|            | 22:11 | Message sent     | Yeah. Straight forward, to. No calls at all. Just pictures.   |
|            | 22:12 | Picture sent     |                                                               |
|            | 22:13 | Picture received |                                                               |
|            | 22:14 | Message sent     | Got it.                                                       |
|            | 22:16 | Message received | Good. On to the next.                                         |
|            |       |                  |                                                               |

| Name:           | Facebook Messenger   |
|-----------------|----------------------|
| Version Number: | 256.0                |
| Install Date:   | 03/21/2020           |
| Install Time:   | 21:24                |
| Username:       | 919-579-4674         |
| Password:       | hearty-naive-testacy |
|                 |                      |

Some chat data was loaded from previous conversations. See data from the Android 10.

| Date       | Time  | Action                    | Message                                        |
|------------|-------|---------------------------|------------------------------------------------|
| 03/22/2020 | 10:02 | Sign-in                   |                                                |
|            | 10:03 | Saved previously received |                                                |
|            |       | picture                   |                                                |
|            | 10:26 | Message Sent              | Switched over to FB Messenger.                 |
|            | 10:28 | Message received          | I see. I also see some of our previous Android |
|            |       |                           | 10 convo's are here.                           |
|            | 10:29 | Message sent              | Yep!                                           |
|            | 10:41 | Picture received          |                                                |
|            | 10:42 | Message sent              | Lol!!                                          |
|            |       | Picture sent              |                                                |
|            | 10:44 | Message received          | That's about right. Wonder if it will actually |
|            |       |                           | happen this year.                              |
|            | 10:47 | Message sent              | Good question.                                 |

|            | 10:49 | Outgoing audio call        | (1:15)                                           |
|------------|-------|----------------------------|--------------------------------------------------|
|            | 10:56 | Incoming video call        | (~1:15)                                          |
|            | 10:58 | Delete picture received at |                                                  |
|            |       | 10:42                      |                                                  |
| 04/11/2020 | 2:23  | Message sent (Secret       | This is a "Secret Conversation."                 |
|            |       | Conversation)              |                                                  |
|            | 22:24 | Message received (Secret   | Interesting. I wonder what the actual difference |
|            |       | Conversation)              | is.                                              |
|            | 22:25 | Message sent (Secret       | Good question.                                   |
|            |       | Conversation)              |                                                  |
|            | 22:26 | Picture sent (Secret       |                                                  |
|            |       | Conversation)              |                                                  |
|            | 22:27 | Picture received (Secret   |                                                  |
|            |       | Conversation)              |                                                  |
|            |       |                            |                                                  |

| Name:           | Faceboo   |
|-----------------|-----------|
| Version Number: | 116.0 (u  |
| Install Date:   | 04/02/20  |
| Install Time:   | 09:35 (ir |

Facebook Messenger for Kids 116.0 (updated to 117.0 and 117.1) 04/02/2020 (Initial) 09:35 (initial)

| Date       | Time  | Action              | Message |
|------------|-------|---------------------|---------|
| 04/04/2020 | 12:05 | Deleted app         |         |
|            | 12:06 | Installed app       |         |
|            | 16:41 | Deleted app         |         |
|            | 20:35 | Installed app       |         |
| 04/06/2020 | 20:01 | Updated app (117.0) |         |
| 04/09/2020 | 21:16 | Updated app (117.1) |         |
| 04/12/2020 | 12:51 | Deleted app         |         |
|            |       |                     |         |

| Name:           | Firefox Focus |
|-----------------|---------------|
| Version Number: | 8.1.4         |
| Install Date:   | 03/21/2020    |
| Install Time:   | 21:25         |

| Date       | Time  | Action                                                                 |
|------------|-------|------------------------------------------------------------------------|
| 04/12/2020 | 09:39 | Searched "this week in 4n6"                                            |
|            | 09:40 | Went to This Week in 4n6 web page                                      |
|            | 09:41 | Searched "forensic focus"                                              |
|            |       | Went to Forensic Focus web page                                        |
|            | 09:42 | Typed "https://thebinaryhick.blog" in the URL bar and navigated to the |
|            |       | page                                                                   |

| FitBit                 |
|------------------------|
| 3.18                   |
| 04/03/2020             |
| 12:19                  |
|                        |
| thisisdfir@gmail.com   |
| poignant-sleepy-balm   |
|                        |
| Sync'd action are manu |
|                        |

Sync'd action are manual, a result of opening the app.

| Date       | Time    | Action                                            |
|------------|---------|---------------------------------------------------|
| 04/03/2020 | 12:22   | Sign into FitBit                                  |
|            | 12:23   | Connect to Charge 3 (Bluetooth name is "Antares") |
|            |         | Start Charge 3 update (eventually failed)         |
|            | 14:10   | Start Charge 3 update                             |
|            | 14:44   | Successful update to Charge 3                     |
|            | 16:16   | FitBit on person                                  |
| 04/04/2020 | 10:16   | Sync'd with Charge 3                              |
|            | 13:59   | Started Run exercise (on Charge 3)                |
|            | 14:26   | Stopped Run exercise (on Charge 3)                |
|            | 15:19   | Sync'd with Charge 3                              |
|            | 20:28   | Sync'd with Charge 3                              |
| 04/05/2020 | 07:27   | Sync'd with Charge 3                              |
|            | 19:48 – | Sync'd with Charge 3                              |
|            | 19:49   |                                                   |
| 04/06/2020 | 13:27   | Started Run exercise (on Charge 3)                |
|            | 13:54   | Stopped Run exercise (on Charge 3)                |
|            | 19:53   | Sync'd with Charge 3                              |
| 04/09/2020 | 21:13   | Sync'd with Charge 3                              |
| 04/10/2020 | 14:11   | Started Run exercise (on Charge 3)                |
|            | 14:39   | Stopped Run exercise (on Charge 3)                |
| 04/12/2020 | 10:40   | Sync'd with Charge 3                              |

| Name:           | Houseparty           |
|-----------------|----------------------|
| Version Number: | 1.34.6               |
| Install Date:   | 04/05/2020           |
| Install Time:   | 21:07                |
| Username:       | thisisdfir@gmail.com |
| Password:       | shape-silicon-nozzle |

| Date       | Time  | Action           | Messages |
|------------|-------|------------------|----------|
| 04/05/2020 | 21:22 | Sign in          |          |
| 04/06/2020 | 21:14 | Added ThisIsDFIR |          |

| 04/11/2020 | 20:26 | Message received         | We are testing this because it has a Realm       |
|------------|-------|--------------------------|--------------------------------------------------|
|            |       |                          | database.                                        |
|            | 20:28 | Message sent             | I figured as much.                               |
|            | 20:30 | Message received         | I had only hard of this app one time before      |
|            |       |                          | now.                                             |
|            | 20:31 | Message sent             | I heard about it during a webinar a couple of    |
|            |       |                          | weeks ago.                                       |
|            | 20:32 | Sent a "Facemail"        |                                                  |
|            | 20:33 | Received notification    |                                                  |
|            |       | Facemail was watched     |                                                  |
|            | 20:34 | Started video conference | $(\sim 1:00 - \sim 1:30)$ (No timer available on |
|            |       |                          | screen)                                          |
|            |       |                          |                                                  |

| Name:           | Imgur      |
|-----------------|------------|
| Version Number: | 9.4.1      |
| Install Date:   | 03/21/2020 |
| Install Time:   | 21:26      |
|                 |            |

Username: thisisdfir@gmail.com Password: bawd-snark-primp7

Note:

Updated on 03/27/2020 to 2020.4

| Date       | Time  | Action                  |
|------------|-------|-------------------------|
| 03/22/2020 | 11:00 | Sign-in                 |
|            | 11:02 | Liked post              |
|            | 11:03 | Liked post              |
|            |       | Send post via AirDrop   |
|            | 11:06 | Saved picture from post |
|            | 11:08 | Saved picture from post |
|            | 11:09 | Saved picture from post |
|            |       | Liked post              |
|            | 11:11 | Send post via AirDrop   |
|            |       | Liked post              |
|            |       |                         |

| Name:           | imo (or imo HD) |
|-----------------|-----------------|
| Version Number: | 7.1.88          |
| Install Date:   | 03/21/2020      |
| Install Time:   | 21:27           |

Note:

Phone number 919-579-4674

| Date       | Time  | Action              | Messages                                  |
|------------|-------|---------------------|-------------------------------------------|
| 03/22/2020 | 11:16 | Sign-in             |                                           |
|            | 13:23 | Message received    | Took a break. I'm back now.               |
|            | 13:24 | Message sent        | Ok good. I was having some service issues |
|            |       |                     | but I think it's ok now.                  |
|            | 14:02 | Picture received    |                                           |
|            | 14:20 | Picture sent        |                                           |
|            | 14:23 | Incoming audio call | (Call dropped)                            |
|            | 14:24 | Incoming audio call | (1:19)                                    |
|            | 14:27 | Outgoing video call | (Call dropped)                            |
|            | 14:30 | Outgoing video call | (~1:15)                                   |
|            |       |                     |                                           |
|            |       |                     |                                           |

| Name:           | Instagram               |
|-----------------|-------------------------|
| Version Number: | 133.0                   |
| Install Date:   | 03/21/2020              |
| Install Time:   | 21:28                   |
| Username:       | thisisdfir              |
| Email:          | thisisdfir@gmail.com    |
| Password:       | express-parade-hospital |

Five following, one follower. Previous data resides in this app due to account sync'ing. Only the data that was populated during the creation of this image is described below. For information about the previous data, see the documentation for the Android 7.x, Android 8.x, Android 9.x, and Android 10 images. Chats that appear in the Threads app also appear here.

| Date       | Time  | Action              | Messages                             |
|------------|-------|---------------------|--------------------------------------|
| 03/22/2020 | 14:39 | Sign-in             |                                      |
|            | 14:43 | Saved picture       |                                      |
|            | 14:44 | Message sent        | He what's up.                        |
|            | 14:45 | Message sent        | ?                                    |
|            | 14:46 | Message received    | Not much. Creating data and watching |
|            |       |                     | Netflix.                             |
|            |       | Message received    | You?                                 |
|            | 14:47 | Message sent        | Just Netflix. No data.               |
|            | 14:48 | Picture received    |                                      |
|            | 14:49 | Picture saved       |                                      |
|            | 15:10 | Outgoing video call | (1:02)                               |
|            |       |                     |                                      |
|            |       |                     |                                      |

| Name:           | kik                  |
|-----------------|----------------------|
| Version Number: | 15.21.1              |
| Install Date:   | 03/21/2020           |
| Install Time:   | 21:29                |
| Username:       | ThisIsDFIR           |
| Email:          | thisisdfir@gmail.com |
| Password:       | egoism-mommy-learned |
|                 |                      |

Updated on 03/25/2020 to 15.21.2

| Date       | Time  | Action           | Messages                                      |
|------------|-------|------------------|-----------------------------------------------|
| 03/22/2020 | 15:14 | Sign-in          |                                               |
|            |       | Message sent     | I forgot there are ads in Kik now.            |
|            | 15:15 | Message received | Yeah, unfortunately. They take up most of the |
|            |       |                  | chat screen.                                  |
|            | 15:16 | Message sent     | I wonder if they're going to off an ad-free   |
|            |       |                  | version at some point.                        |
|            | 15:17 | Message received | Seems reasonable.                             |
|            | 15:18 | Picture sent     |                                               |
|            | 15:20 | Picture received |                                               |
|            |       |                  |                                               |
|            |       |                  |                                               |

| Name:                        | Line       |
|------------------------------|------------|
| Version Number:              | 10.2.1     |
| Install Date:                | 03/21/2020 |
| Install Time:                | 21:30      |
|                              |            |
| $\mathbf{D}' = 1 \mathbf{N}$ |            |

Display Name:This Is DFIRPhone Number:+1 919-579-4674

Note:

Updated on 03/26/2020 to 10.3.0

| Date       | Time  | Action                 | Messages                                       |
|------------|-------|------------------------|------------------------------------------------|
| 03/22/2020 | 15:23 | Sign-in                |                                                |
|            | 20:34 | Message sent           | Hey. You on?                                   |
|            | 20:35 | Message received       | Yes sir. I am here                             |
|            | 20:36 | Message sent           | Good. Siting here watching Bravo. Super bored. |
|            | 20:37 | Message received       | I hear ya. #coronaclypse                       |
|            | 20:40 | Picture sent           |                                                |
|            | 20:47 | Picture received       |                                                |
|            | 20:54 | Outgoing audio call    | Call canceled                                  |
|            | 20:55 | Outgoing audio call    | Call canceled                                  |
|            | 20:56 | Incoming audio call    | (1:12)                                         |
|            | 21:01 | Outgoing video call    | (1:36)                                         |
| 04/11/2020 | 14:04 | Shared static location |                                                |

| Name:           | MeWe                   |
|-----------------|------------------------|
| Version Number: | 2.18.1                 |
| Install Date:   | 03/21/2020             |
| Install Time:   | 21:33                  |
| Username:       | This Is DFIR           |
| Password:       | savage-yammer-forebode |
|                 |                        |

Note: Audio and video calls required subscriptions and were not purchased. Some chat history is pre-populated from the Android 10 image.

| Date       | Time  | Action                 | Messages                                            |
|------------|-------|------------------------|-----------------------------------------------------|
| 03/22/2020 | 21:06 | Sign in                |                                                     |
|            | 21:09 | Message sent           | Apparently, I had a bad password. Got it all sorted |
|            |       |                        | out.                                                |
|            | 21:16 | Picture received       |                                                     |
|            |       | Picture saved          |                                                     |
|            | 21:17 | Picture sent           |                                                     |
|            | 21:18 | Message received       | Lol!! Fantastic!                                    |
| 04/11/2020 | 14:05 | Shared static location |                                                     |
|            |       |                        |                                                     |

| Name:           | Onion Browser |
|-----------------|---------------|
| Version Number: | 2.5.0         |
| Install Date:   | 03/21/2020    |
| Install Time:   | 21:50         |

| Date       | Time  | Action                                                              |
|------------|-------|---------------------------------------------------------------------|
| 04/12/2020 | 09:44 | Visited the Pro Publica Onion site                                  |
|            | 09:45 | Typed "google.com" in URL bar. Went to Google                       |
|            | 09:46 | Searched "nhl.com". Went to Google's Captcha page                   |
|            | 09:47 | Typed "nhl.com" in URL bar. Navigated to site                       |
|            | 09:48 | Typed "mlb.com" in URL bar. Navigated to site                       |
|            | 09:49 | Typed "aboutdfir.com" in URL bar. Was prohibited from navigating to |
|            |       | the site via Word Fence.                                            |
|            |       |                                                                     |

| Name:                  | Proton Mail                                      |
|------------------------|--------------------------------------------------|
| Version Number:        | 1.11.4                                           |
| Install Date:          | 04/02/2020                                       |
| Install Time:          | 09:33                                            |
| Username:<br>Password: | thisisdfir@protonmail.com<br>runs-pommel-halfway |

| Date       | Time  | Action              | Subject             | Message                       |
|------------|-------|---------------------|---------------------|-------------------------------|
| 04/04/2020 | 13:26 | Sign in             |                     |                               |
| 04/05/2020 | 15:19 | Message received    | Proton Test Message | Here is a test message. No    |
|            |       |                     |                     | attachment.                   |
|            | 15:20 | Message sent        | Re: Proton Test     | Got it. No attachment here,   |
|            |       |                     | Message             | either.                       |
|            | 15:26 | Message received    | Re: Proton Test     | I attached a picture. Name:   |
|            |       |                     | Message             | IMG_0674.jpg                  |
|            | 15:27 | Attachment saved    |                     |                               |
|            | 15:42 | Message sent        | Re: Proton Test     | No attachment here. Can't     |
|            |       | (Message expiration | Message             | see the file names. I did set |
|            |       | of 20 days)         |                     | a message expiration of 20    |
|            |       | -                   |                     | days.                         |
|            |       |                     |                     |                               |
|            |       |                     |                     |                               |
|            |       |                     |                     |                               |

| Name:           | Reddit                     |
|-----------------|----------------------------|
| Version Number: | 2020.9.1                   |
| Install Date:   | 03/21/2020                 |
| Install Time:   | 21:34                      |
| Username:       | This_Is_DFIR               |
| Password:       | middling-newswire-underlip |

| Date       | Time  | Action        | Subject    | Messages                    |
|------------|-------|---------------|------------|-----------------------------|
| 03/22/2020 | 21:25 | Sign in       |            |                             |
|            | 21:27 | Message sent  | You There? | Whaaaatt's up?! Not sure if |
|            |       |               |            | this will work. :-)         |
|            | 21:29 | Message       | You There? | I got it. Totally worked.   |
|            |       | received      |            |                             |
|            | 21:30 | Message sent  | You There? | Awesome!                    |
|            | 21:32 | Saved Picture |            |                             |
|            | 21:33 | Upvoted Post  |            |                             |

|            | 21:34 | Sent Link     | You There? | (Embedded URL to Reddit |
|------------|-------|---------------|------------|-------------------------|
|            |       |               |            | post)                   |
| 03/26/2020 | 14:55 | Saved picture |            |                         |
|            | 14:58 | Saved picture |            |                         |
|            | 15:03 | Saved picture |            |                         |
|            | 15:04 | Saved picture |            |                         |
|            | 15:10 | Saved picture |            |                         |
|            |       |               |            |                         |

| Name:           | Signal       |
|-----------------|--------------|
| Version Number: | 3.6.1        |
| Install Date:   | 03/21/2020   |
| Install Time:   | 21:35        |
| Username:       | This Is DFIR |
| Phone Number:   | +19195794674 |

| Date       | Time  | Action                 | Messages                         |
|------------|-------|------------------------|----------------------------------|
| 03/22/2020 | 21:38 | Sign in                |                                  |
|            | 21:39 | Message sent           | I switched over. You here?       |
|            | 21:41 | Message received       | Yes sir! That was quick.         |
|            | 21:43 | Verified Safety Number |                                  |
|            | 21:44 | Picture sent           |                                  |
|            | 21:45 | Message received       | Hahahaha!! Got it. That's great! |
|            | 21:51 | Picture received       |                                  |
|            | 21:52 | Picture saved          |                                  |
|            |       | Message sent           | Lol!                             |
|            | 21:54 | Outgoing audio call    | (1:20)                           |
|            | 21:58 | Incoming audio call    | (1:15)                           |
|            | 21:01 | Declined audio call    |                                  |
| 04/11/2020 | 14:06 | Shared static location |                                  |

| Name:           | Silent Phone           |
|-----------------|------------------------|
| Version Number: | 6.9.3                  |
| Install Date:   | 03/21/2020             |
| Install Time:   | 21:36                  |
| Username:       | ThisIsDFIR             |
| Password:       | trail-tabular-metrical |
| Phone Number:   | 919-636-5829           |

Note: Message burn times are set to 30 days unless otherwise stated. Location sharing is an option, but was not purchased here.

| Date       | Time  | Action              | Messages                                   |
|------------|-------|---------------------|--------------------------------------------|
| 03/22/2020 | 22:03 | Sign in             |                                            |
| 03/26/2020 | 20:55 | Message received    | You here?                                  |
|            | 20:57 | Message sent        | Yeah. Watching some documentary on cults   |
|            |       |                     | on Hulu. (Message burn time set to 3 days) |
|            | 20:59 | Message received    | Any good?                                  |
|            | 21:00 | Message sent        | Meh. It's the NXIVM thing.                 |
|            | 21:06 | Message received    | Oh yeah. I heard about that. Let me know   |
|            |       |                     | how it is. I may watch it.                 |
|            | 21:07 | Message received    | Ok.                                        |
|            |       | Message sent        | Ok.                                        |
|            | 21:17 | Picture sent        |                                            |
|            | 21:19 | Picture received    |                                            |
|            | 21:20 | Picture saved       |                                            |
|            | 21:21 | Outgoing audio call | Call not answered                          |
|            | 21:23 | Incoming audio call | (1:20) (Call confirmed as secure)          |
|            |       |                     |                                            |

| Name:           | Skout              |
|-----------------|--------------------|
| Version Number: | 6.16.0             |
| Install Date:   | 03/21/2020         |
| Install Time:   | 21:37              |
| Username:       | ThisIsDFIR0905070  |
| Password:       | unlace-chalice-ink |

| Date       | Time  | Action                   | Messages                                      |
|------------|-------|--------------------------|-----------------------------------------------|
| 03/24/2020 | 20:48 | Sign in                  |                                               |
|            | 21:05 | Uploaded profile picture |                                               |
|            | 21:05 | Message sent             | Hi there.                                     |
|            | 21:06 | Message received         | Hi. How are you?                              |
|            | 21:07 | Message sent             | Good. This app is a little sketch.            |
|            |       | Message received         | Agreed. It's definitely using location data.  |
|            | 21:08 | Picture sent             |                                               |
|            | 21:10 | Message sent             | My phone has gotten hot and the battery drain |
|            |       |                          | is crazy.                                     |
|            | 21:13 | Message received         | Wow. We should move on quickly                |
|            | 21:15 | Outgoing video call      | (~1:15)                                       |
|            | 21:17 | Picture received         |                                               |

Name:SkypeVersion Number:8.58Install Date:03/21/2020Install Time:21:38

| Username:    | +1 919-579-4674        |
|--------------|------------------------|
| Screen Name: | This Is DFIR           |
| Skype Name:  | live:756b2840ef68b86b  |
| Password:    | dandruff-fracture-glad |

Some data was previously populated as a result of actions taken during the generation of the Android 10 image.

| Date       | Time  | Action                 | Messages                                                           |
|------------|-------|------------------------|--------------------------------------------------------------------|
| 03/23/2020 | 21:12 | Sign in                |                                                                    |
| 03/24/2020 | 09:05 | Message sent           | Good morning.                                                      |
|            | 09:06 | Message received       | Good morning. Have you finished that report yet?                   |
|            | 09:10 | Message sent           | Not yet. Still working on it. I should have something later today. |
|            | 09:12 | Message received       | Ok. No rush. I know there were a few things to document.           |
|            | 09:13 | Picture sent           |                                                                    |
|            | 09:16 | Picture received       |                                                                    |
|            | 09:17 | Message sent           | That is the truth!                                                 |
|            | 09:18 | Outgoing video call    | (1:25)                                                             |
|            | 09:20 | Incoming audio call    | (1:10)                                                             |
| 04/11/2020 | 14:07 | Shared static location |                                                                    |

| Name:           | Snapchat                  |
|-----------------|---------------------------|
| Version Number: | 10.78.5.65                |
| Install Date:   | 03/21/2020                |
| Install Time:   | 21:40                     |
| Username:       | thisisdfir                |
| Name:           | This Is DFIR              |
| Email Address:  | thisisdfir@gmail.com      |
| Password:       | gladsome-credenza-brazier |
| My Eyes Only:   | 0957                      |

Note: Chat settings were changed from the default (delete after viewing) to delete after 24 hours. Some account data was sync'd from Snapchat servers due to previous population during the creation of previous Android images.

| Date       | Time  | Action        | Messages |
|------------|-------|---------------|----------|
| 03/23/2020 | 21:18 | Sign in       |          |
| 04/11/2020 | 14:18 | Took snap     |          |
|            | 14:19 | Sent snap     |          |
|            | 14:20 | Received snap |          |
|            | 14:21 | Took snap     |          |

|            | 14:22 | Sent snap                |                                                |
|------------|-------|--------------------------|------------------------------------------------|
|            | 21:35 | Message sent             | So I just realized Snapchat has location       |
|            |       |                          | sharing capabilities.                          |
|            | 21:36 | Message received         | It does?                                       |
|            | 21:38 | Message sent             | Yep. I found Snap Map. You can either          |
|            |       |                          | share your location or request a location from |
|            |       |                          | someone.                                       |
|            | 21:39 | Message received         | Interesting.                                   |
|            | 21:40 | Message received         | Try it tomorrow. Let's just do the calls right |
|            |       |                          | now.                                           |
|            | 21:41 | Outgoing audio call      | (1:20)                                         |
|            | 21:43 | Incoming video call      | (~1:20)                                        |
| 04/12/2020 | 10:01 | Shared static location   |                                                |
|            | 10:15 | Requested location       |                                                |
|            | 10:16 | Received static location |                                                |
|            | 15:06 | Received snap            |                                                |
|            | 15:07 | Sent snap                |                                                |
|            |       |                          |                                                |
|            |       |                          |                                                |
|            |       |                          |                                                |

| Name:           | Spotify               |
|-----------------|-----------------------|
| Version Number: | 8.5.49                |
| Install Date:   | 03/21/2020            |
| Install Time:   | 21:41                 |
| Username:       | thisisdfir            |
| Name:           | Thisisdfir            |
| Email Address:  | thisisdfir@gmail.com  |
| Password:       | raze-thither-prejudge |
|                 |                       |

Updated on 03/27/2020 to 8.5.51

| Date       | Time  | Action                          |
|------------|-------|---------------------------------|
| 03/23/2020 | 21:20 | Sign in                         |
| 04/12/2020 | 13:16 | Started playback of Daily Mix 1 |
|            |       | Pearl Jam – Footsteps           |
|            |       | Soundgarden – Pretty Noose      |
|            |       | Dave Matthews Band – Crush      |
|            | 13:32 | Stopped playback                |
|            |       |                                 |
|            |       |                                 |
|            |       |                                 |
|            |       |                                 |
|            |       |                                 |
|            |       |                                 |

| Name:           | Sync Solver |
|-----------------|-------------|
| Version Number: | 2.6         |
| Install Date:   | 04/03/2020  |
| Install Time:   | 14:50       |

App is used as a bridge to sync FitBit data with Apple Health.

| Date       | Time  | Action                                                              |
|------------|-------|---------------------------------------------------------------------|
| 04/03/2020 | 14:51 | Granted permissions to write to Read/Write to Apple Health & FitBit |
| 04/04/2020 | 10:16 | Sync'd with FitBit/Apple Health                                     |
|            | 11:46 | Sync'd with FitBit/Apple Health                                     |
|            | 15:20 | Sync'd with FitBit/Apple Health                                     |
|            | 20:33 | Sync'd with FitBit/Apple Health                                     |
| 04/05/2020 | 07:30 | Sync'd with FitBit/Apple Health                                     |
|            | 19:49 | Sync'd with FitBit/Apple Health                                     |
| 04/06/2020 | 20:28 | Sync'd with FitBit/Apple Health                                     |
| 04/09/2020 | 21:14 | Sync'd with FitBit/Apple Health                                     |
| 04/12/2020 | 10:41 | Sync'd with FitBit/Apple Health                                     |
|            |       |                                                                     |

| Name:           | Telegram          |
|-----------------|-------------------|
| Version Number: | 5.15.2            |
| Install Date:   | 03/21/2020        |
| Install Time:   | 21:43             |
| Name:           | This Is DFIR      |
| Phone Number:   | +1 (919) 579-4674 |
|                 |                   |

Note:

Some data was previously populated as a result of actions taken during the generation of the Android 10 image.

| Date       | Time  | Action                 | Messages                                           |
|------------|-------|------------------------|----------------------------------------------------|
| 03/23/2020 | 21:21 | Sign in                |                                                    |
| 03/24/2020 | 09:23 | Message sent           | Switch to Telegram                                 |
|            | 09:24 | Message received       | I'm here.                                          |
|            | 09:27 | Picture received       |                                                    |
|            |       | Picture saved          |                                                    |
|            | 09:30 | Picture sent           |                                                    |
|            | 09:36 | Incoming audio call    | (1:15)                                             |
|            | 09:39 | Message sent           | Let me finish this last bit of the report and I'll |
|            |       |                        | call you. It will take a minute.                   |
|            | 09:40 | Message received       | Ok. No problem.                                    |
|            | 09:42 | Outgoing audio call    | (1:20)                                             |
| 04/11/2020 | 14:08 | Shared static location |                                                    |
|            | 14:10 | Began sharing live     |                                                    |
|            |       | location               |                                                    |

| 14:13 | Stopped sharing live |  |
|-------|----------------------|--|
|       | location             |  |

| Name:           | TextNow              |
|-----------------|----------------------|
| Version Number: | 20.9                 |
| Install Date:   | 03/21/2020           |
| Install Time:   | 21:44                |
| Username:       | thisisdfir@gmail.com |
| TextNow Number: | 919-446-3816         |
| Password:       | styrene-laity-gal    |

| Date       | Time  | Action              | Messages                        |
|------------|-------|---------------------|---------------------------------|
| 03/24/2020 | 21:24 | Sign in             |                                 |
|            | 21:27 | Message sent        | Hey, I switched over.           |
|            | 21:29 | Message received    | Good. Much better.              |
|            | 21:30 | Picture sent        |                                 |
|            | 21:31 | Message received    | Lol!! Awesome!                  |
|            | 21:32 | Message received    | My turn.                        |
|            | 21:33 | Picture received    |                                 |
|            | 21:36 | Outgoing audio call | (0:01)                          |
|            | 21:37 | Incoming audio call | (1:20)                          |
| 04/06/2020 | 20:31 | Message sent        | Message just to keep my number. |

| Name:           | Threads (by Instagram)                                                                            |
|-----------------|---------------------------------------------------------------------------------------------------|
| Version Number: | 1.1.11                                                                                            |
| Install Date:   | 03/21/2020                                                                                        |
| Install Time:   | 21:45                                                                                             |
| Username:       | thisisdfir                                                                                        |
| Email:          | thisisdfir@gmail.com                                                                              |
| Password:       | Same as Instagram                                                                                 |
| Note:           | Account information is the same as Instagram. Messages that appear in Instagram also appear here. |

Updated on 04/01/2020 to 1.1.13

| Date       | Time  | Action           | Messages                                                                |
|------------|-------|------------------|-------------------------------------------------------------------------|
| 03/23/2020 | 21:24 |                  |                                                                         |
| 03/24/2020 | 21:41 | Message received | Clicked over to Threads. I still do not understand why this app exists. |
|            | 21:43 | Message sent     | I don't either. It makes no sense.                                      |

| 21:44 | Message received            | I just noticed Instagram throws a notification |
|-------|-----------------------------|------------------------------------------------|
|       |                             | when messages are sent through here.           |
| 21:46 | Message sent                | Right. But not necessarily the other way       |
|       |                             | around. The person has to be in the close      |
|       |                             | friends list, or whatever it is called.        |
| 21:49 | Picture sent                |                                                |
| 21:51 | Picture received            |                                                |
| 21:52 | Screen shot taken and saved |                                                |
| 21:57 | Outgoing video call         | (Not answered)                                 |
| 21:59 | Incoming video call         | (1:17)                                         |

| Name:           | TikTok              |
|-----------------|---------------------|
| Version Number: | 15.3.0              |
| Install Date:   | 03/21/2020          |
| Install Time:   | 21:47               |
| Username:       | 9195744674          |
| Password:       | cosy-glycerol-pappi |
|                 |                     |

Updated on 03/30/2020 to 15.4.0

| Date       | Time  | Action                          | Message                             |
|------------|-------|---------------------------------|-------------------------------------|
| 03/23/2020 | 21:27 | Sign in                         |                                     |
| 04/11/2020 | 21:46 | Message sent                    | Let's just get this over with.      |
|            | 21:52 | Message sent                    | Can we please knock this one out    |
|            |       |                                 | and move on?                        |
|            | 21:53 | Message received                | Absolutely.                         |
|            | 21:54 | Message sent                    | Awesome.                            |
|            | 21:57 | Uploaded video                  | (Comment: Sleeping pup.)            |
|            | 21:58 | Someone liked the video         |                                     |
|            | 21:59 | Comment left for uploaded video | Poor guy. Looks like he had a rough |
|            |       | _                               | day. (This comment was left on      |
|            |       |                                 | another device but never showed on  |
|            |       |                                 | the iPhone)                         |
|            | 22:04 | Left comment on video           | Nothing to see there.               |
|            | 22:05 | Like video                      |                                     |
|            |       |                                 |                                     |
|            |       |                                 |                                     |

| Name:           | Tutanota               |
|-----------------|------------------------|
| Version Number: | 3.69.2                 |
| Install Date:   | 04/02/2020             |
| Install Time:   | 09:34                  |
| Username:       | thisisdfir@tutanta.com |
| Password:       | fasten-religion-epochs |

| Date       | Time  | Action           | Subject          | Email                        |
|------------|-------|------------------|------------------|------------------------------|
| 04/04/2020 | 13:34 | Sign in          |                  |                              |
| 04/05/2020 | 15:05 | Message received | Test Message     | This is a test message.      |
|            |       |                  |                  | There is no attachment       |
|            | 15:08 | Message sent     | Re: Test Message | Got it. No attachment here   |
|            |       |                  |                  | either.                      |
|            | 15:12 | Message received | Re: Test Message | There is a picture attached. |
|            |       |                  |                  | Name: IMG_0439.jpg.          |
|            | 15:13 | Attachment saved |                  |                              |
|            | 15:15 | Message sent     | Re: Test Message | I attached a picture, too.   |
|            |       | -                |                  | IMG_0026.jpg                 |
|            |       |                  |                  |                              |
|            |       |                  |                  |                              |
|            |       |                  |                  |                              |

| Name:           | Twitter                |
|-----------------|------------------------|
| Version Number: | 8.13                   |
| Install Date:   | 03/21/2020             |
| Install Time:   | 21:51                  |
| Username:       | @Tdfir                 |
| Password:       | inlaid-railway-wavelet |

Note:

Previous data resides in this app due to account sync'ing. Only the data that was populated during the creation of this image is described below. For information about the previous data, see the documentation for the Android 7.x, Android 8.x, Android 9.x, and Android 10 images.

| Date       | Time  | Action           | Messages                                  |
|------------|-------|------------------|-------------------------------------------|
| 03/23/2020 | 21:36 | Sign in          |                                           |
| 03/24/2020 | 09:45 | Message sent     | Switched over to Twitter.                 |
|            | 09:49 | Message received | Got it.                                   |
|            | 09:50 | Message received | My schedule is filling quickly today with |
|            |       | _                | conference calls!                         |
|            | 09:51 | Message sent     | I know. Same here. Not sure if I will get |
|            |       |                  | any thing accomplished today.             |

| 20:18 | Picture sent     |  |
|-------|------------------|--|
| 20:19 | Picture received |  |
|       |                  |  |
|       |                  |  |

| Name:           | Venmo      |
|-----------------|------------|
| Version Number: | 7.47.1     |
| Install Date:   | 03/21/2020 |
| Install Time:   | 21:52      |
|                 |            |

Username: @ThisIs-DFIR

Note:

| Date       | Time  | Action                          | Messages                              |
|------------|-------|---------------------------------|---------------------------------------|
| 03/23/2020 | 21:49 | Sign in                         |                                       |
|            | 20:33 | Paid \$5.00 to @Josh-Hickman-19 | For the iOS test image.               |
|            |       | (Private)                       |                                       |
|            | 20:36 | Received reply to payment       | Thanks! Much appreciated              |
|            | 20:39 | Received \$7.00 from @Josh-     | Second transaction for the iOS image. |
|            |       | Hickman-19 (Private)            |                                       |
|            | 20:42 | Liked the payment at 20:39      |                                       |
|            | 20:44 | Sent reply to payment           | No, no. Thank you!                    |

| Name:           | Viber        |
|-----------------|--------------|
| Version Number: | 12.6         |
| Install Date:   | 03/21/2020   |
| Install Time:   | 21:53        |
| Phone:          | 919-579-4674 |

| Date       | Time  | Action              | Messages                                      |
|------------|-------|---------------------|-----------------------------------------------|
| 03/25/2020 | 21:11 | Sign in             |                                               |
|            | 21:13 | Message sent        | Ok. ANOTHER chat app                          |
|            | 21:14 | Message received    | I know. This one can do locations, too, so we |
|            |       |                     | will have to go to the park again.            |
|            | 21:16 | Message sent        | Yep. Hopefully, the weather will hold up over |
|            |       |                     | the next day or two.                          |
|            | 21L17 | Message sent        | We have quite a few apps we need to generate  |
|            |       |                     | location data for.                            |
|            | 21:18 | Message received    | The weather is supposed to be nice.           |
|            | 21:19 | Outgoing audio call | (Call was not answered)                       |

| 21:21 | Incoming audio call | (1:11) |
|-------|---------------------|--------|
| 21:24 | Outgoing video call | (1:15) |
| 21:26 | Picture received    |        |
| 21:27 | Picture saved       |        |
| 21:28 | Picture sent        |        |
|       |                     |        |

| Name:           | WhatsApp     |
|-----------------|--------------|
| Version Number: | 2.20.31      |
| Install Date:   | 03/21/2020   |
| Install Time:   | 21:54        |
| Phone:          | 919-574-4674 |

| Date       | Time  | Action                        | Messages                                    |
|------------|-------|-------------------------------|---------------------------------------------|
| 03/23/2020 | 21:52 | Sign in                       |                                             |
| 03/26/2020 | 14:42 | Message sent                  | What's up?!                                 |
|            | 14:43 | Message received              | Not much. Just waiting to hop on a          |
|            |       |                               | conference call. You?                       |
|            | 14:44 | Message sent                  | A little busy. Finished one report this     |
|            |       |                               | morning and going to start a second one in  |
|            |       |                               | a few minutes.                              |
|            | 14:46 | Message received              | Awesome. I bet you guys are busy with       |
|            |       |                               | everyone working from home.                 |
|            | 14:47 | Message sent                  | Not yet but the effect of this will be felt |
|            |       |                               | later I'm sure.                             |
|            | 20:35 | Picture sent                  |                                             |
|            | 20:36 | Message received              | Lol!!                                       |
|            | 20:37 | Message sent                  | My turn.                                    |
|            | 20:38 | Picture received              |                                             |
|            | 20:39 | Picture saved                 |                                             |
|            | 20:45 | Incoming audio call           | (1:15)                                      |
|            | 20:50 | Outgoing video call           | (~1:15)                                     |
| 04/11/2020 | 14:23 | Shared static location        |                                             |
|            | 14:24 | Started sharing live location |                                             |
|            | 14:27 | Stopped sharing live location |                                             |
|            |       |                               |                                             |

| Name:           | Wickr Me             |
|-----------------|----------------------|
| Version Number: | 5.49.1               |
| Install Date:   | 03/21/2020           |
| Install Time:   | 21:55                |
| Username:       | ThisIsDFIR           |
| Password:       | fuse-cleanup-taproom |
| Phone:          | +1 919-579-4674      |

| Date       | Time  | Action                           | Messages                          |
|------------|-------|----------------------------------|-----------------------------------|
| 03/23/2020 | 21:56 | Sign in                          |                                   |
| 04/11/2020 | 14:29 | Shared static location           |                                   |
|            | 14:31 | Started sharing live location    |                                   |
|            | 14:34 | Stopped sharing live location    |                                   |
|            | 21:20 | Message sent                     | Did you get my locations earlier? |
|            | 21:22 | Message received & unlocked      | Yes sir. Came through just fine   |
|            | 21:23 | Message sent                     | Ok. Cool.                         |
|            | 21:28 | Picture received and<br>unlocked |                                   |
|            | 21:29 | Picture saved                    |                                   |
|            | 21:30 | Picture sent                     |                                   |
|            | 21:31 | Incoming audio call              | (1:15)                            |
|            |       |                                  |                                   |
|            |       |                                  |                                   |
|            |       |                                  |                                   |
|            |       |                                  |                                   |

| Name:           | Wire                     |
|-----------------|--------------------------|
| Version Number: | 3.54                     |
| Install Date:   | 03/21/2020               |
| Install Time:   | 21:56                    |
| Name:           | This Is DFIR             |
| Username:       | thisisdfir@gmail.com     |
| Password:       | trice-fifteen-rabbinic7K |
| Phone:          | 919-579-4674             |

| Date       | Time  | Action           | Messages                                 |
|------------|-------|------------------|------------------------------------------|
| 03/23/2020 | 21:58 | Sign in          |                                          |
| 03/25/2020 | 21:35 | Message sent     | I like this app. It is straight forward. |
|            | 21:37 | Message received | I do, too.                               |
|            | 21:38 | Message received | What are you doing?                      |

| 21:39 | Message sent        | I am watching Summer House. These people |
|-------|---------------------|------------------------------------------|
|       |                     | aresomething else.                       |
| 21:42 | Message received    | Did you watch the Joe Exotic thing?      |
| 21:45 | Picture received    |                                          |
| 21:46 | Message sent        | I did. It was nuts!                      |
| 21:47 | Picture sent        |                                          |
| 21:49 | Outgoing audio call | (1:15)                                   |
| 21:52 | Incoming video call | (1:21)                                   |

| Name:           | Zoom                  |
|-----------------|-----------------------|
| Version Number: | 4.6.9                 |
| Install Date:   | 04/05/2020            |
| Install Time:   | 21:11                 |
| Username:       | thisisdfir@gmail.com  |
| Password:       | aphis-tackle-target9T |

| Date       | Time  | Action                      | Messages                                    |
|------------|-------|-----------------------------|---------------------------------------------|
| 04/06/2020 | 21:18 | Sign in                     |                                             |
|            | 21:31 | Added ThisIsDFIRTwo as      |                                             |
|            |       | friend                      |                                             |
| 04/08/2020 | 14:43 | Added Josh Hickman as       |                                             |
|            |       | friend                      |                                             |
| 04/11/2020 | 20:39 | Message sent                | Hi there.                                   |
|            | 20:40 | Message received            | Hey. I am glad we are doing this app. It is |
|            |       |                             | pretty popular right now.                   |
|            | 20:41 | Message sent                | Agreed. It is everywhere.                   |
|            | 20:42 | Picture received            |                                             |
|            | 20:45 | Picture saved               |                                             |
|            | 20:46 | Picture sent                |                                             |
|            | 20:47 | Started a meeting           | Meeting ID: 498-443-5608                    |
|            |       |                             | Password: 783115                            |
|            | 20:48 | ThisIs DFIRTwo joined       |                                             |
|            |       | private meeting             |                                             |
|            | 20:51 | ThisIs DFIRTwo left meeting |                                             |
|            | 20:52 | Ended meeting               |                                             |
|            | 20:53 | Incoming audio call         |                                             |
|            | 20:54 | ThisIs DFIRTwo ended audio  |                                             |
|            |       | call                        |                                             |
|            |       |                             |                                             |
|            |       |                             |                                             |

## **STOCK APP INFORMATION**

The stock apps that were tested are alphabetically listed below. Information about the app, including user interaction, is also listed.

| Name:           | Activity |
|-----------------|----------|
| Version Number: |          |

Note:

Some activity was completed on the AppleWatch. It is documented here due to syncing and is marked *AppleWatch only*. Fitbit data does not populate the Activity app.

| Date       | Time          | Action                                                 |
|------------|---------------|--------------------------------------------------------|
| 03/27/2020 | 14:57 – 15:15 | Outdoor Run (Open Goal – 2.01 miles)                   |
| 03/28/2020 | 10:41 - 10:58 | Outdoor Run (Open Goal – 2.01 miles) (AppleWatch only) |
| 03/30/2020 | 08:44 - 09:10 | Outdoor Run (Open Goal – 3.01 miles) (AppleWatch only) |
| 03/31/2020 | 14:58 - 15:24 | Outdoor Run (Open Goal – 3.02 miles) (AppleWatch only) |
| 04/02/2020 | 13:36 - 14:02 | Outdoor Run (Open Goal – 3.01 miles) (AppleWatch only) |
| 04/03/2020 | 15:11 – 15:37 | Outdoor Run (Open Goal – 3.02 miles) (AppleWatch only) |
|            |               |                                                        |
|            |               |                                                        |
|            |               |                                                        |
|            |               |                                                        |
|            |               |                                                        |
|            |               |                                                        |

#### **Daily Activity Metrics**

Note: Activity on 04/12/2020 may not be entirely present in the image. The numbers represent the total activity for the day. Fitbit data is not populated in the Activity app.

| Date       | Move<br>(cal) | Exercise<br>(min) | Stand<br>(hrs) | Steps | Distance<br>(mi) | Flights<br>Climbed |
|------------|---------------|-------------------|----------------|-------|------------------|--------------------|
| 03/22/2020 | 454           | 28                | 15             | 5288  | 2.6              | 11                 |
| 03/23/2020 | 597           | 53                | 14             | 7930  | 3.9              | 31                 |
| 03/24/2020 | 525           | 40                | 14             | 5951  | 2.9              | 20                 |
| 03/25/2020 | 472           | 28                | 13             | 5560  | 2.7              | 13                 |
| 03/26/2020 | 564           | 41                | 15             | 6814  | 3.4              | 16                 |
| 03/27/2020 | 757           | 63                | 14             | 10094 | 5.5              | 24                 |
| 03/28/2020 | 673           | 44                | 14             | 10367 | 5.6              | 13                 |
| 03/29/2020 | 534           | 37                | 15             | 7762  | 3.8              | 15                 |
| 03/30/2020 | 881           | 77                | 16             | 12580 | 6.9              | 34                 |
| 03/31/2020 | 841           | 67                | 16             | 11119 | 6.2              | 28                 |
| 04/01/2020 | 576           | 44                | 15             | 7749  | 3.9              | 18                 |
| 04/02/2020 | 812           | 65                | 14             | 10953 | 6.3              | 32                 |

| 04/03/2020 | 753 | 62 | 11 | 8787 | 5.2 | 28 |
|------------|-----|----|----|------|-----|----|
| 04/12/2020 | 196 | 13 | 6  | 1633 | 0.8 | 5  |
|            |     |    |    |      |     |    |
|            |     |    |    |      |     |    |

Name: AppStore

| Date       | Time  | Action                      |
|------------|-------|-----------------------------|
| 03/21/2020 | 21:19 | Searched for Discord        |
|            | 21:22 | Installed Discord app       |
|            | 21:23 | Searched for Dust           |
|            |       | Installed Dust app          |
|            | 21:24 | Searched for FB Messenger   |
|            |       | Installed FB Messenger app  |
|            | 21:25 | Search for FF Focus         |
|            |       | Installed Firefox Focus app |
|            | 21:26 | Searched for Imgur          |
|            |       | Installed Imgur app         |
|            | 21:27 | Searched for imo            |
|            |       | Installed imo app           |
|            | 21:28 | Searched for "insta"        |
|            |       | Installed Instagram app     |
|            | 21:29 | Searched for kik            |
|            |       | Installed kik app           |
|            | 21:30 | Searched for Line           |
|            |       | Installed Line app          |
|            | 21:33 | Searched for MeWe           |
|            |       | Installed MeWe app          |
|            | 21:34 | Searched for Reddit         |
|            |       | Installed Reddit app        |
|            | 21:35 | Searched for Signal         |
|            |       | Installed Signal app        |
|            | 21:36 | Searched for Silent Phone   |
|            |       | Installed Silent Phone app  |
|            | 21:37 | Searched for Skout          |
|            |       | Installed Skout app         |
|            | 21:38 | Searched for Skype          |
|            |       | Installed Skype app         |
|            | 21:39 | Searched for Snapchat       |
|            |       | Installed Snapchat app      |
|            | 21:40 | Searched for Spotify        |
|            | 21:41 | Installed Spotify app       |
|            | 21:43 | Searched for Telegram       |
|            |       | Installed Telegram app      |

|            | 21:44 | Searched for TextNow                                |
|------------|-------|-----------------------------------------------------|
|            |       | Installed TextNow app                               |
|            | 21:45 | Searched for Threads                                |
|            |       | Installed Threads app                               |
|            | 21:46 | Searched for Tik Tok                                |
|            | 21:47 | Installed TikTok app                                |
|            | 21:48 | Searched for Tor Browser                            |
|            | 21:50 | Installed Onion Browser app                         |
|            | 21:51 | Searched for Twitter                                |
|            |       | Installed Twitter app                               |
|            | 21:52 | Searched for Venmo                                  |
|            |       | Installed Venmo app                                 |
|            | 21:53 | Searched for Viber                                  |
|            |       | Installed Viber app                                 |
|            | 21:54 | Searched for WhatsApp                               |
|            |       | Installed WhatsApp app                              |
|            | 21:55 | Searched for WickrMe                                |
|            |       | Installed WickrMe app                               |
|            | 21:56 | Searched for Wire                                   |
|            |       | Installed Wire app                                  |
| 03/31/2020 | 11:52 | Searched for Philips Hue                            |
|            | 11:53 | Installed Philips Hue app                           |
|            | 12:03 | Searched for Weemo                                  |
|            |       | Installed Weemo app                                 |
|            | 15:44 | Searched for Philips Hue Bluetooth                  |
|            | 15:45 | Installed Philips Hue Bluetooth                     |
| 04/02/2020 | 09:33 | Searched for ProtonMail                             |
|            |       | Installed ProtonMail app                            |
|            | 09:34 | Searched for tutanota                               |
|            |       | Installed Tutanota app                              |
|            |       | Searched fb kids messenger                          |
|            | 09:35 | Installed Messenger Kids                            |
|            | 09:36 | Searched for burner                                 |
|            |       | Installed Burner – 2 <sup>nd</sup> Phone Number app |
| 04/03/2020 | 12:18 | Searched for "fitbit"                               |
|            | 12:19 | Installed FitBit app                                |
|            | 14:50 | Searched for Sync Solver                            |
|            |       | Installed Sync Solver app                           |
| 04/05/2020 | 21:07 | Searched for "house party"                          |
|            |       | Installed Houseparty app                            |
|            | 21:11 | Searched for "zoom"                                 |
|            |       | Installed Zoom Cloud Meetings app                   |
|            |       |                                                     |

Name:

Calendar

| Date       | Time  | Action                                                      |
|------------|-------|-------------------------------------------------------------|
| 04/12/2020 | 09:35 | Created event "Pick up lunch" for 04/12/2020 at 10:00 (EDT) |
|            |       | Location was "12 Oaks Country Club"                         |
|            |       |                                                             |

#### Name: Camera

Note:

For information about the disposition of the pictures listed below, see the entry for the Photos app.

| Date       | Time  | Action              |
|------------|-------|---------------------|
| 04/11/2020 | 13:56 | Took "Live" picture |
|            |       | Took static picture |
| 04/12/2020 | 10:23 | Took static picture |
|            | 10:26 | Took static picture |
|            |       |                     |

Name:CarPlayNote:This is not a standalone app; the functionality is part of iOS. Each time the<br/>device is connected to the vehicle also indicates a power event (on charge) which<br/>will also be documented in the Power Events section. Power event stops when<br/>device is disconnected.Vehicle Name:Nissan Rogue ("Rogue")<br/>b4:ec:02:73:ff:93

Phone was not paired to car via Bluetooth, however previous research has shown the Bluetooth MAC address may be present. For further description of navigation events, see the Maps app.

| Date       | Time  | Action                                               |
|------------|-------|------------------------------------------------------|
| 04/01/2020 | 13:33 | Connect to Nissan Rogue                              |
|            |       | Start music playback                                 |
|            |       | Swedish House Mafia – Greyhound                      |
|            |       | Jay-Z – 99 Problems                                  |
|            |       | Drake – Forever                                      |
|            | 13:54 | Stopped music playback                               |
|            | 14:08 | Start music playback                                 |
|            |       | LL Cool J – Mamma Said Knock You Out                 |
|            |       | The Crystal Method – Name of the Game                |
|            | 14:12 | Stopped music playback                               |
|            |       | Disconnect from Nissan Rogue                         |
| 04/04/2020 | 17:49 | Connect to Nissan Rouge                              |
|            | 17:50 | Searched for "Manhattan Pizza" in Maps (via CarPlay) |

|             |       | Got directions to Manhattan Pizza in Holly Springs, NC           |
|-------------|-------|------------------------------------------------------------------|
|             |       | Started navigation                                               |
|             |       | Started music playback                                           |
|             |       | Jay-Z ft Alicia Keys – Empire State of Mind                      |
|             |       | Stop playback                                                    |
|             | 17:52 | Start music playback                                             |
|             |       | Prince – I Wanna Be Your Lover                                   |
|             |       | 2Pac – Nothing to Lose                                           |
|             |       | AC/DC – Highway to Hell                                          |
|             | 18:03 | Stop music playback                                              |
|             | 18:05 | Start music playback                                             |
|             |       | J Mekka – No No                                                  |
|             |       | Talib Kweli – Hostile Gospel (Pt. 1)                             |
|             |       | Mark Ronson ft Bruno Mars – Uptown Funk                          |
|             |       | Junior Senior – Move Your Feet                                   |
|             | 18:20 | Stop music playback                                              |
|             |       | Disconnect from Nissan Rogue                                     |
| 04/05/2020  | 16:33 | Connect to Nissan Rogue                                          |
|             | 16:34 | Start navigation to "Marked location" (312 N. Main Street, Holly |
|             |       | Springs, NC)                                                     |
|             | 16:35 | Started music playback                                           |
|             |       | Notorious B.I.G. – Mo Money Mo Problems                          |
|             |       | Rihanna – Where Have You Been                                    |
|             | 16:42 | Outgoing phone call (0:22)                                       |
|             |       | Red Hot Chili Peppers – Tell Me Baby                             |
|             | 16:44 | Started navigation to "Marked location (508 Ancient Oaks Drive,  |
|             |       | Holly Springs, NC)                                               |
|             |       | Bruno Mars – 24K Magic                                           |
|             |       | DJ Shadow (ft Chris James) – You Made It                         |
|             |       | The Chainsmokers – The Rookie                                    |
|             | 16:55 | Stopped music playback                                           |
| 0.4/12/2020 | 00.54 | Disconnect from Nissan Rogue                                     |
| 04/12/2020  | 09:54 | Connected to Nissan Rogue                                        |
|             | 09:55 | Started music playback                                           |
|             | 00.56 | Beastie Boys – Sure Shot                                         |
|             | 09:56 | Started navigation to 12 Oaks Country Club from Calendar app on  |
|             |       | The Chemical Brothers Sween (Boys Noize Symmer Domin)            |
|             | 10.03 | Outgoing phone call (1:04)                                       |
|             | 10.03 | Dump DI's Rocket Soul                                            |
|             |       | The Chemical Brothers – Block Rockin' Beats                      |
|             |       | Plump DI's - Intermission ( <i>skinned</i> )                     |
|             |       | Common – Blue Sky                                                |
|             |       | DI Honda – Travelin' Man (ft Mos Def)                            |
|             |       | DI Jazzy Jeff & The Fresh Prince - Summertime                    |
|             | 10.27 | Stopped music playback                                           |
|             | 10.21 | Disconnect from Nissan Rogue                                     |
|             |       |                                                                  |
|             |       |                                                                  |

Name: Clock

Note:

| Date       | Time  | Action                                         |
|------------|-------|------------------------------------------------|
| 04/12/2020 | 09:23 | Created "Test Alarm" (for 09:30 on 04/12/2020) |
|            | 09:30 | "Test Alarm" activated                         |
|            |       |                                                |

Name: FaceTime

Note:

| Date       | Time  | Action                 |
|------------|-------|------------------------|
| 04/12/2020 | 11:26 | Outgoing FaceTime call |
|            | 11:28 | FaceTime call ended.   |
|            |       |                        |

Name:

Files

Note:

| Date       | Time  | Action                                                          |
|------------|-------|-----------------------------------------------------------------|
| 04/12/2020 | 09:14 | Renamed a file to "How was an iPhone setup?"                    |
|            | 09:15 | Renamed a file to "iOS Mobile Installation Logs"                |
|            | 09:16 | Shared "How was an iPhone setup?" (via Messages app)            |
|            | 09:22 | Saved the file                                                  |
|            |       | "iOS_Bug_Reporting_for_Forensic_Purposes_1.2.pdf" (received via |
|            |       | Messages)                                                       |

Name: Find My

| Date       | Time  | Action                                        |
|------------|-------|-----------------------------------------------|
| 04/11/2020 | 14:36 | Started sharing live location with "J-Device" |
|            |       | "J-Device" started sharing live location      |
|            | 14:40 | Stopped sharing live location with "J-Device" |
|            | 14:44 | J-Device stopped sharing live location        |

Name: Mail

Note:

Only user actions are documented here; additional mail messages were received.

| Date       | Time  | Action                                            |  |
|------------|-------|---------------------------------------------------|--|
| 03/21/2020 | 20:11 | Sign into Gmail account                           |  |
| 03/22/2020 | 09:21 | Received email with 5 attached pictures           |  |
|            | 09:25 | Saved attached pictures                           |  |
|            | 09:46 | Received email with 2 attached pictures           |  |
|            | 09:47 | Saved attached pictures                           |  |
|            | 09:48 | Sent email (replied to message received at 09:46) |  |

Name:

Maps

Note: Navigation started in CarPlay is described and marked accordingly.

| Date       | Time  | Action                                                            |
|------------|-------|-------------------------------------------------------------------|
| 04/01/2020 | 13:45 | Searched for "manhattan pizza" (auto complete found location in   |
|            |       | Holly Springs, NC)                                                |
|            |       | Started navigation to Manhattan Pizza, 305 Matthews Drive, Holly  |
|            |       | Springs NC 27540                                                  |
| 04/04/2020 | 17:50 | Searched for "Manhattan Pizza" (via CarPlay interface)            |
|            |       | Got directions to Manhattan Pizza in Holly Springs, NC            |
|            |       | Started navigation                                                |
| 04/05/2020 | 16:32 | Manually set "marked location" (312 N Main Street, Holly Springs, |
|            |       | NC)                                                               |
|            | 16:34 | Get directions to "marked location" (via CarPlay interface)       |
|            |       | Started navigation (via CarPlay interface)                        |
|            | 16:44 | Manually set "marked location" (508 Ancient Oaks Drive, Holly     |
|            |       | Springs, NC)                                                      |
|            | 16:46 | Started navigation to "marked location" (via CarPlay interface)   |
| 04/12/2020 | 09:56 | Started navigation to "12 Oaks Country Club (via CarPlay          |
|            |       | interface)                                                        |
|            |       |                                                                   |
|            |       |                                                                   |
|            |       |                                                                   |
|            |       |                                                                   |
|            |       |                                                                   |
|            |       |                                                                   |

Name:

Messages

Note:

Location sharing completed through Find My is documented here in addition to the Find My app. They appear as system messages in this app.

| Date       | Time  | Action                                               | Message                 |
|------------|-------|------------------------------------------------------|-------------------------|
| 03/27/2020 | 14:41 | Received message sharing Apple Music playlist        |                         |
| 04/11/2020 | 14:36 | Started sharing location with J-Device (via Find My) |                         |
|            |       | (x2)                                                 |                         |
|            | 14:40 | Started sharing location with J-Device (via Find My) |                         |
|            | 14:44 | Started sharing location with J-Device (via Find My) |                         |
| 04/12/2020 | 08:54 | iMessage sent                                        | Test iMessage. I hope   |
|            |       |                                                      | this is a blue bubble.  |
|            | 08:55 | iMessage received                                    | It is! We will still    |
|            |       |                                                      | need to generate a      |
|            |       |                                                      | green bubble at some    |
|            |       |                                                      | point.                  |
|            | 08:56 | Picture sent                                         |                         |
|            | 08:58 | Picture received                                     |                         |
|            |       | Picture saved                                        |                         |
|            | 09:16 | Sent "How was an iPhone setup?" (from Files app)     |                         |
|            |       | iMessage sent                                        | Here is Heather's       |
|            |       |                                                      | paper from DFIR         |
|            |       |                                                      | Review.                 |
|            | 09:21 | Received                                             |                         |
|            |       | "iOS_Bug_Reporting_for_Forensic_Purposes_1.2.pdf"    |                         |
|            |       | iMessage received                                    | Here is the             |
|            |       |                                                      | sysdiagnose paper.      |
|            |       |                                                      | Enjoy!                  |
|            | 12:14 | SMS Message received                                 | Hopefully this is a     |
|            |       |                                                      | green message.          |
|            |       |                                                      | ~A4elvwAGEzyYAgg        |
|            | 12:15 | iMessage sent                                        | It is. But there was    |
|            |       |                                                      | some weird stuff at the |
|            | 10.16 |                                                      | end                     |
|            | 12:16 | SMS Message received                                 | Here is another one.    |
|            |       |                                                      | ~s9LlsgAlo/D1mAg        |
|            |       |                                                      |                         |
|            |       |                                                      |                         |
|            |       |                                                      |                         |
|            |       |                                                      |                         |

Name:

Music

Note:

Some music playback from AppleWatch may sync with Music and are marked here as *on AppleWatch only*. Music playback in CarPlay is documented above.

| Date       | Time  | Action                                                       |
|------------|-------|--------------------------------------------------------------|
| 03/25/2020 | 15:00 | Sign-up                                                      |
|            | 15:12 | Added "Foo Fighters Essentials" playlist to library          |
|            | 15:13 | Added "Red Hot Chili Peppers Essentials" playlist to library |
|            | 15:14 | Added "Bibio Essentials" playlist to library                 |

|            | 15:16  | Added "Check Your Head (Deluxe Version) [Remastered]" playlist |
|------------|--------|----------------------------------------------------------------|
|            |        | to library                                                     |
| 03/27/2020 | 14:44  | Added "Josh's Workout" playlist to library                     |
|            |        | Downloaded music from Josh's Workout to local storage          |
|            | 14:55  | Started music playback                                         |
|            |        | B.O.B. – Airplanes (Remix ft Eminem)                           |
|            |        | Paul Oakenfold – Fasterkillpussycat                            |
|            |        | Boys Noize – Rock the Bells                                    |
|            |        | Swedish House Mafia – Greyhound                                |
|            | ~15:21 | Stopped music playback                                         |
| 03/28/2020 | 10:39  | Started music playback (on AppleWatch only)                    |
|            |        | Jay-Z ft Alicia Keys – New York                                |
|            |        | Freeway ft Beanie Segal & Jay-Z – What We Do                   |
|            |        | Young Jeezy ft Jay-Z – Go Crazy                                |
|            |        | Plump DJ's – Rocket Soul                                       |
|            |        | Van Halen – Running with the Devil                             |
|            | 10:58  | Stopped music playback                                         |
| 03/30/2020 | 08:41  | Start music playback (on AppleWatch only)                      |
|            |        | Van Halen – Running with the Devil                             |
|            |        | LMAO – Party Rock                                              |
|            |        | A Tribe Called Quest – 1nce Again                              |
|            |        | Kanye West ft Lupe Fiasco – Touch the Sky                      |
|            |        | Lil Wayne ft Babyface – Comfortable                            |
|            |        | DJ Shadow – You Made It                                        |
|            |        | Saliva – Superstar II                                          |
|            |        | Red Hot Chili Peppers – Can't Stop                             |
|            |        | Jmekka – No No                                                 |
|            | 09:10  | Stopped music playback                                         |
| 03/31/2020 | 14:58  | Started music playback (on AppleWatch only)                    |
|            |        | Earth, Wind, & Fire – September                                |
|            |        | N.W.A. – Straight Outta Compton                                |
|            |        | Kings of Leon – Use Somebody                                   |
|            |        | Xzibit – X                                                     |
|            |        | Red Hot Chili Peppers – Tell Me Baby                           |
|            |        | Major Lazer – Lean On                                          |
|            |        | Junior Senior – Move Your Feet                                 |
|            |        | No Doubt – Sunday Morning                                      |
|            | 15:29  | Stopped music playback                                         |
| 04/12/2020 | 13:14  | Removed music downloaded locally to iPhone                     |
|            |        |                                                                |
|            |        |                                                                |
|            |        |                                                                |
|            |        |                                                                |

Name: Notes

Note:

Passcode for locked notes: MyPassword (Hint: Who's Password)

| Date       | Time  | Action                                               | Note Contents                                  |
|------------|-------|------------------------------------------------------|------------------------------------------------|
| 03/27/2020 | 20:37 | Created "My First Note"                              | This is my first note. Nothing special         |
|            | 20:42 | Create "My Secret Note"                              | I am going to protect this note<br>with a code |
|            | 20:45 | Locked "My Secret Note"                              |                                                |
|            | 20:47 | Create folder "My New Folder"                        |                                                |
|            | 20:49 | Created "My Super Secret Note" in<br>"My New Folder" | Super-duper secret note.                       |
|            | 20:50 | Locked "My Super Secret Note"                        |                                                |

Name:

Phone

Note:

Some audio/video calls from 3<sup>rd</sup> party apps may be documented here and are indicated as such. Unsolicited missed phone calls are not documented here.

| Date       | Time  | Action                                             |
|------------|-------|----------------------------------------------------|
| 04/05/2020 | 16:42 | Outgoing phone call (0:22) (via CarPlay interface) |
| 04/12/2020 | 10:03 | Outgoing phone call (1:04) (via CarPlay interface) |
|            |       |                                                    |
|            |       |                                                    |
|            |       |                                                    |
|            |       |                                                    |

Name:

Photos

| Date       | Time  | Action                                                                   |
|------------|-------|--------------------------------------------------------------------------|
| 04/12/2020 | 10:45 | Deleted Picture                                                          |
|            | 10:46 | Deleted Picture                                                          |
|            | 10:48 | Deleted Picture (taken on 04/12/2020 at 10:23)                           |
|            | 10:49 | Deleted Picture                                                          |
|            | 11:04 | Edited picture taken on 04/12/2020 at 10:25 – edit color to "Noir" color |
|            |       | profile                                                                  |
|            |       |                                                                          |
|            |       |                                                                          |

Name:

Podcasts

Note:

| Date       | Time  | Action                                          |  |
|------------|-------|-------------------------------------------------|--|
| 03/25/2020 | 15:17 | Subscribed to NPR Up First                      |  |
|            | 15:18 | Subscribed to Digital Forensic Survival Podcast |  |
|            | 15:19 | Subscribed to The Cultcast                      |  |
|            | 15:20 | Subscribed to Cyber Security Interviews         |  |
|            | 15:21 | Subscribed to The Internet of Things Podcast    |  |
|            |       | Played Digital Forensics Survival Podcast       |  |
|            | 15:46 | Played The Internet of Things Podcast           |  |
|            | 16:28 | Stopped playback                                |  |
| 03/30/2020 | 14:35 | Played "NPR Up First" podcast                   |  |
|            |       | AirPlay'd to "Office" HomePod                   |  |
|            | 14:48 | Stopped "NPR Up First"                          |  |
|            |       | Started "The Cult Cast" (also AirPlay'd)        |  |
|            | 15:14 | Playback stopped                                |  |
| 04/02/2020 | 09:42 | Subscribed to This Month in 4n6                 |  |
| 04/06/2020 | 10:02 | Started NPR Up First podcast                    |  |
|            |       | AirPlay'd to Office HomePod                     |  |
|            | 10:18 | Started This Month In 4n6 podcast               |  |
|            | 10:19 | AirPlay'd to Office HomePod                     |  |
|            | 10:38 | Started The Cult Cast podcast                   |  |
| 04/08/2020 | 14:38 | Started NPR Up First podcast                    |  |
|            |       | AirPlay'd to Office HomePod                     |  |
|            |       |                                                 |  |
|            |       |                                                 |  |
|            |       |                                                 |  |

Name:

Safari

| Date       | Time  | Action                                                |
|------------|-------|-------------------------------------------------------|
| 03/27/2020 | 20:58 | Searched "when does mlb start 2020" in address bar    |
|            |       | Navigated to article on "mlb.com"                     |
|            | 21:00 | Navigated back to Google results                      |
|            | 21:02 | Searched "is the NHL going to resume?" in address bar |
|            | 21:03 | Navigated to article on "nhl.com"                     |
|            | 21:05 | Navigated back to Google results                      |
|            | 21:06 | Created second Safari tab                             |
|            |       | Typed "apple.com" in address bar. Pressed enter       |
|            |       | Navigated to "apple.com"                              |
|            | 21:07 | Navigated to the iPad Pro page                        |

|            | 21:11 | Opened Private Safari tab                                    |
|------------|-------|--------------------------------------------------------------|
|            | 21:13 | Searched "Is Joe Exotic in jail?"                            |
|            | 21:14 | Navigated to Rolling Stone article                           |
|            | 21:16 | Navigated back to Google results                             |
|            | 21:17 | Opened second Private Safari tab                             |
|            | 21:20 | Searched "Did Carole Baskin feed her husband to a tiger?" in |
|            |       | address bar                                                  |
|            | 21:21 | Navigated to an article on Men's Health                      |
|            | 21:23 | Closed first Private Safari tab                              |
|            | 21:29 | Opened third Private Safari tab                              |
|            | 21:30 | Typed "macrumors.com" in the address bar. Pressed enter      |
|            | 21:32 | Bookmarked "Mac Rumors" in Private browsing                  |
|            | 21:33 | Chose the Bookmark "iPhone User Guide." Navigated to "iPhone |
|            |       | User Guide" on support.apple.com                             |
|            | 21:35 | Typed "arstechnica.com" in the address bar. Pressed enter    |
|            | 21:36 | Bookmarked "Ars Technica" in Private browsing                |
|            | 21:37 | Changed back to non-Private browsing                         |
|            | 21:38 | Typed "cultofmac.com" in the address bar. Pressed enter      |
|            | 21:39 | Bookmarked "Cult of Mac"                                     |
|            | 21:43 | Navigated to dfir.pubpub.org                                 |
|            | 21:44 | Chose article "iOS Mobile Installation Logs"                 |
|            | 21:45 | Downloaded PDF of the article                                |
|            | 21:46 | Changed to Private Browsing                                  |
|            |       | Opened third Private Safari tab                              |
|            |       | Navigated to dfir.pubpub.org                                 |
|            | 21:48 | Chose article "How was an iPhone set up?"                    |
|            | 21:49 | Downloaded PDF of the article                                |
| 04/03/2020 | 12:49 | Navigated to FitBit to validate email account                |
|            | 14:51 | Navigated to FitBit to allow access to the Sync Solver app   |

Name: Weather

| Date       | Time  | Action                                              |
|------------|-------|-----------------------------------------------------|
| 03/27/2020 | 21:27 | Searched for "Cupertino" and added to location list |
|            |       |                                                     |
|            |       |                                                     |
|            |       |                                                     |
|            |       |                                                     |
|            |       |                                                     |
|            |       |                                                     |

## **POWER EVENTS**

Below are the power events that occurred on the device.

| Date       | Time   | Action                                             |
|------------|--------|----------------------------------------------------|
| 03/21/2020 | 17:40  | Device Start                                       |
|            | 17:44  | Off charger                                        |
|            | 18:57  | Power Off                                          |
|            | 19:02  | Power On                                           |
|            | 22:57  | On charger                                         |
| 03/22/2020 | 07:34  | Off charger                                        |
|            | 15:06  | On charger                                         |
|            | 20:14  | Off charger                                        |
| 03/23/2020 | 16:26  | On charger                                         |
|            | 17:26  | Off charger                                        |
|            | 17:28  | On charger                                         |
|            | 19:52  | Off charger                                        |
| 03/24/2020 | 15:02  | On charger                                         |
|            | 16:41  | Off charger                                        |
|            | 21:09  | On charger                                         |
| 03/25/2020 | 06:54  | Off charger                                        |
|            | 21:33  | On charger                                         |
| 03/26/2020 | 06:34  | Off charger                                        |
|            | 21:35  | On charger                                         |
| 03/27/2020 | 06:17  | Off charger                                        |
|            | 21:51  | On charger                                         |
| 03/28/2020 | 06:58  | Off charger                                        |
| 03/29/2020 | 21:12  | On charger                                         |
| 03/30/2020 | ~06:18 | Off charger                                        |
|            | 22:50  | On charger                                         |
| 03/31/2020 | 06:38  | Off charger                                        |
| 04/01/2020 | 13:13  | On charger (connected to Mac Mini)                 |
|            | 13:19  | Off charger (disconnect from Mac Mini)             |
|            | 13:33  | On charger (connected to Nissan Rogue for CarPlay) |
|            | 14:12  | Off charger (disconnect from Nissan Rogue)         |
| 04/02/2020 | 09:38  | On charger (connected to Mac Mini)                 |
|            | 09:56  | Off charger (disconnect from Mac Mini)             |
|            | 10:01  | On charger                                         |
|            | 13:28  | Off charger                                        |
|            | 14:54  | On charger                                         |
|            | 19:01  | Off charger                                        |
| 04/04/2020 | 12:13  | Device shutdown                                    |
|            | 12:16  | Device startup                                     |
|            | 16:42  | Device shutdown                                    |
|            | 16:52  | Device startup                                     |
|            |        | Device shutdown                                    |
|            | 16:53  | Device startup                                     |

|            |       | On charger                                         |
|------------|-------|----------------------------------------------------|
|            | 17:46 | Off charger                                        |
|            | 20:58 | On charger                                         |
| 04/05/2020 | 06:38 | Off charger                                        |
|            | 1633  | On charger (connected to Nissan Rogue for CarPlay) |
|            | 16:55 | Off charger (disconnect from Nissan Rogue)         |
| 04/06/2020 | 10:51 | On charger                                         |
|            | 17:51 | Off charger                                        |
|            | 20:02 | Device shutdown                                    |
|            | 20:25 | Device startup                                     |
| 04/07/2020 | 20:37 | On charger                                         |
| 04/08/2020 | 09:53 | Off charger                                        |
| 04/09/2020 | 15:25 | On charger                                         |
|            | 21:08 | Off charger                                        |
| 04/10/2020 | 16:09 | On charger                                         |
| 04/11/2020 | 07:34 | Off charger                                        |
|            | 15:01 | On charger                                         |
|            | 18:32 | Off charger                                        |
|            | 22:31 | On charger                                         |
|            |       | Off charger                                        |
|            |       | On charger                                         |
|            |       | Off charger                                        |
|            | 22:32 | On charger                                         |
| 04/12/2020 | 08:44 | Off charger                                        |
|            | 13:38 | Device shutdown                                    |
|            | 14:02 | Device startup                                     |
|            | 14:06 | Device reboot                                      |
|            |       |                                                    |
|            |       |                                                    |
|            |       |                                                    |
|            |       |                                                    |

## **WI-FI ACCESS POINTS**

Below are the Wi-Fi access points the device connected to during the testing period.

| SSID                    | Password       |
|-------------------------|----------------|
| CcookiesDcastleR5 Guest | ScrapsAward551 |
|                         |                |

## **AIRPLAY DEVICES**

Data was AirPlay'd to the following device:

HomePod Speaker:

Note:

| Name:      | HomePod           |
|------------|-------------------|
| Room:      | Office            |
| Model:     | NQHW2LL/A         |
| S/N:       | DLXW2G7KHQK8      |
| Wi-Fi MAC: | D4:A3:3D:64:E4:9A |
| OS Ver:    | 13.3.1            |

### **BLUETOOTH PAIRED DEVICES**

The following Bluetooth devices were paired during the populating period:

| Туре:         | AppleWatch (Series 4) |
|---------------|-----------------------|
| Size:         | 40 mm                 |
| Color:        | Space Grey            |
| Name:         | This Is's AppleWatch  |
| Model:        | A1975                 |
| Order Number: | MTUG2LL/A             |
| S/N:          | D92XF148KDT2          |
| Wi-Fi MAC:    | F8:6F:C1:4B:99:B5     |
| BT MAC:       | F8:6F:C1:4E:FF:6A     |
| watchOS:      | 6.1.3                 |
| Build:        | 17S811                |
|               |                       |

Actions that may sync with other apps are noted in the respective apps and identified as *AppleWatch only*.

| Date       | Time  | Action                                       |
|------------|-------|----------------------------------------------|
| 03/28/2020 | 10:39 | Started music playback                       |
|            |       | Jay-Z ft Alicia Keys – New York              |
|            | 10:41 | Started Outdoor Run (Open Goal – 2.01 miles) |
|            |       | Freeway ft Beanie Segal & Jay-Z – What We Do |
|            |       | Young Jeezy ft Jay-Z – Go Crazy              |
|            |       | Plump DJ's – Rocket Soul                     |
|            |       | Van Halen – Running with the Devil           |
|            | 10:58 | Stopped Outdoor Run                          |
|            |       | Stopped music playback                       |
| 03/30/2020 | 08:41 | Start music playback                         |

|            |       | Van Halen – Running with the Devil           |
|------------|-------|----------------------------------------------|
|            | 08:44 | Started Outdoor run (Open Goal – 3.01 miles) |
|            |       | LMAO – Party Rock                            |
|            |       | A Tribe Called Quest – 1nce Again            |
|            |       | Kanye West ft Lupe Fiasco – Touch the Sky    |
|            |       | Lil Wayne ft Babyface – Comfortable          |
|            |       | DJ Shadow – You Made It                      |
|            |       | Saliva – Superstar II                        |
|            |       | Red Hot Chili Peppers – Can't Stop           |
|            |       | Jmekka – No No                               |
|            | 09:10 | Stopped Outdoor run                          |
|            |       | Stopped music playback                       |
| 03/31/2020 | 14:58 | Started music playback                       |
|            |       | Started Outdoor run                          |
|            |       | Earth, Wind, & Fire - September              |
|            |       | Started Outdoor Run (Open Goal – 3.02 miles) |
|            |       | N.W.A. – Straight Outta Compton              |
|            |       | Kings of Leon – Use Somebody                 |
|            |       | Xzibit - X                                   |
|            |       | Red Hot Chili Peppers – Tell Me Baby         |
|            |       | Major Lazer – Lean On                        |
|            |       | Junior Senior – Move Your Feet               |
|            | 15:24 | Stopped Outdoor run                          |
|            |       | No Doubt – Sunday Morning                    |
|            | 15:29 | Stopped music playback                       |
| 04/02/2020 | 13:32 | Start music playback                         |
|            |       | Classixx – All You Are Waiting For           |
|            | 13:36 | Started Outdoor run                          |
|            |       | 3 <sup>rd</sup> Bass – Word to the Third     |
|            |       | Mark Robson ft Bruno Mars – Uptown Funk      |
|            |       | The Crystal Method – Busy Child              |
|            |       | Black Kids -                                 |
|            |       | Dr. Dre ft Snoop Dogg – Still D.R.E.         |
|            |       | Kanye West – The Good Life                   |
|            |       | Classixx – A Stranger Love                   |
|            | 14:02 | Stopped Outdoor run                          |
|            | 14:09 | Stopped music playback                       |
| 04/03/2020 | 15:08 | Started music playback                       |
|            |       | Run-DMC – Down with the King                 |
|            | 15:11 | Started Outdoor run                          |
|            |       | Red Hot Chili Peppers - Warped               |
|            |       | Rihanna – We Found Love                      |
|            |       | B.o.B.ft Eminem – Airplanes, Part II         |
|            |       | Modest Mouse – Float On                      |
|            |       | Royksopp - Eple                              |
|            |       | Guns N Roses – Paradise City                 |
|            | 15.05 | Eric Prydz – Call On Me                      |
|            | 15:37 | Stopped Outdoor run                          |
|            |       | The Chemical Brothers – Star Guitar          |

|            | 15:47 | Stopped music playback             |
|------------|-------|------------------------------------|
|            | 16:15 | Powered off                        |
| 04/12/2020 | 10:42 | Powered on                         |
|            | 10:48 | Took screenshot of AppleWatch (x2) |
|            |       |                                    |
|            |       |                                    |
|            |       |                                    |

| Type:             | AirPods      |
|-------------------|--------------|
| Model:            | A1523        |
| Order Number:     | MMEF2AM/A    |
| S/N:              | FWYT1CJWH8TT |
| Firmware Version: | 6.8.8        |
| Hardware Version: | 1.0.0        |
|                   |              |

| Type:             | AirPods Pro  |
|-------------------|--------------|
| Model:            | A2084        |
| Order Number:     | MWP22AM/A    |
| S/N:              | GX5CCJMLLKKT |
| Firmware Version: | 6.8.8        |
| Hardware Version: | 1.0.0        |

## **DEVICE LOCK/UNLOCK**

Note: Device unlocks were completed using PIN only. No biometric was set. The device locks described here are manual locks (pressing the power button). Screen timeouts resulting in locks are not documented.

| Date       | Time  | Action          |
|------------|-------|-----------------|
| 03/21/2020 | 18:06 | Device locked   |
|            | 18:11 | Device unlock   |
|            | 18:15 | Device locked   |
|            | 18:55 | Device unlocked |
|            | 19:02 | Device unlocked |
|            | 19:03 | Device locked   |
|            | 20:48 | Device unlocked |
|            | 22:02 | Device locked   |
|            | 22:04 | Device unlocked |
|            | 22:15 | Device locked   |
| 03/22/2020 | 09:02 | Device unlocked |
|            | 09:27 | Device locked   |
|            | 09:42 | Device unlocked |
|            | 10:08 | Device locked   |
|            | 10:25 | Device unlocked |
|            | 10:40 | Device unlocked |
|            | 11:17 | Device locked   |
|            | 13:22 | Device unlocked |
|            | 13:33 | Device locked   |
|            | 14:19 | Device unlocked |
|            | 14:37 | Device unlocked |
|            | 14:59 | Device unlocked |
|            | 20:30 | Device unlocked |
|            | 22:06 | Device locked   |
| 03/23/2020 | 20:59 | Device unlocked |
|            | 22:03 | Device locked   |
| 03/24/2020 | 08:46 | Device unlocked |
|            | 08:56 | Device locked   |
|            | 09:03 | Device unlocked |
|            | 15:04 | Device unlocked |
|            | 20:16 | Device unlocked |
|            | 21:21 | Device unlocked |
| 03/25/2020 | 14:03 | Device unlock   |
|            | 14:05 | Device locked   |
|            | 14:48 | Device unlock   |
|            | 21:09 | Device unlock   |
|            | 21:34 | Device unlock   |
| 03/26/2020 | 14:39 | Device unlock   |
|            | 20:32 | Device unlock   |
| 03/27/2020 | 14:31 | Device unlock   |

|            | 14:33 | Device locked   |
|------------|-------|-----------------|
|            | 14:39 | Device unlocked |
|            | 14:48 | Device locked   |
|            | 14:55 | Device unlocked |
|            |       | Device locked   |
|            | 20:21 | Device unlocked |
| 03/28/2020 | 08:49 | Device unlock   |
|            | 08:57 | Device locked   |
|            | 09:02 | Device unlocked |
|            | 09:03 | Device locked   |
|            | 17:25 | Device unlocked |
|            | 17:31 | Device locked   |
| 03/29/2020 | 07:10 | Device unlocked |
|            | 07:17 | Device locked   |
| 03/30/2020 | 07:24 | Device unlocked |
|            | 07:34 | Device locked   |
|            | 11:38 | Device unlocked |
|            | 11:43 | Device locked   |
|            | 11:52 | Device unlock   |
|            | 12:23 | Device unlock   |
|            | 13:05 | Device unlock   |
|            | 13:05 | Device lock     |
|            | 14:35 | Device unlocked |
|            | 14:48 | Device unlocked |
|            | 14:57 | Device locked   |
|            | 15:13 | Device unlocked |
|            | 15:14 | Device locked   |
|            | 15:44 | Device unlocked |
| 03/31/2020 | 16:01 | Device unlocked |
| 04/01/2020 | 12:51 | Device unlocked |
|            | 13:12 | Device unlocked |
|            | 13:32 | Device unlocked |
|            | 13:45 | Device unlocked |
| 04/02/2020 | 09:26 | Device unlocked |
| 04/03/2020 | 12:17 | Device unlocked |
|            | 12:29 | Device unlocked |
|            | 12:45 | Device unlocked |
|            | 13:05 | Device locked   |
|            | 14:09 | Device unlocked |
|            | 14:21 | Device unlocked |
|            | 14:44 | Device unlocked |
|            | 14:53 | Device locked   |
|            | 16:14 | Device unlocked |
| 04/04/2020 | 10:16 | Device unlocked |
|            | 10:17 | Device locked   |
|            | 11:42 | Device unlocked |
|            | 12:04 | Device locked   |
|            | 12:05 | Device unlocked |
|            | 12:16 | Device unlocked |

|            | 12:21 | Device locked   |
|------------|-------|-----------------|
|            | 13:22 | Device unlocked |
|            | 13:39 | Device locked   |
|            | 15:18 | Device unlocked |
|            | 15:36 | Device locked   |
|            | 16:36 | Device unlocked |
|            | 16:38 | Device locked   |
|            | 16:41 | Device unlocked |
|            | 17:49 | Device unlocked |
|            | 20:58 | Device locked   |
| 04/05/2020 | 07:25 | Device unlocked |
|            | 13:26 | Device unlocked |
|            | 14:09 | Device unlocked |
|            | 14:10 | Device locked   |
|            | 14:51 | Device unlocked |
|            | 15:42 | Device locked   |
|            | 16:31 | Device unlocked |
|            | 19:48 | Device unlocked |
|            | 19:53 | Device locked   |
|            | 21:06 | Device unlocked |
|            | 21:26 | Device locked   |
| 04/06/2020 | 10:00 | Device unlocked |
|            | 10:17 | Device unlocked |
|            | 19:52 | Device unlocked |
|            | 20:25 | Device unlocked |
| 04/08/2020 | 09:53 | Device unlocked |
|            | 14:37 | Device unlocked |
| 04/09/2020 | 21:12 | Device unlocked |
| 04/11/2020 | 13:55 | Device unlocked |
|            | 14:44 | Device locked   |
|            | 14:46 | Device unlocked |
|            | 14:47 | Device locked   |
|            | 20:27 | Device unlocked |
|            | 22:30 | Device locked   |
| 04/12/2020 | 08:46 | Device unlock   |
|            | 09:02 | Device locked   |
|            | 09:13 | Device unlocked |
|            | 09:24 | Device locked   |
|            |       | Device unlocked |
|            | 10:27 | Device locked   |
|            | 10:40 | Device unlocked |
|            | 10:49 | Device locked   |
|            | 11:03 | Device unlocked |
|            | 11:42 | Device locked   |
|            | 12:14 | Device unlocked |
|            | 12:16 | Device locked   |
|            | 12:51 | Device unlocked |
|            | 14:04 | Device unlocked |
|            | 11101 |                 |

## **OTHER EVENTS**

Below are other various events that occurred on the device. When device is connected/disconnected from Joshua's Mac mini / Windows Virtual Machine, a Power Event (on charger/off charger event also occurs (not documented in "Power Events" section).

| Date       | Time    | Action                                                   |
|------------|---------|----------------------------------------------------------|
| 03/21/2020 | 17:45   | Set passcode                                             |
|            | 17:47   | Sign into Apple ID                                       |
|            | 17:49   | Changed to Dark Mode                                     |
|            | 17:54   | Removed, Tips, Shortcuts, TV, and Books from home screen |
|            | 20:49   | AppleWatch paired                                        |
|            | 21:06   | Set DND schedule settings (20:00 to 07:00)               |
| 03/22/2020 | 14:42   | Took a screenshot in Instagram and saved photo           |
|            | 15:00   | Connected to Wi-Fi network                               |
| 03/23/2020 | 08:51   | Set iMessage Memoji                                      |
| 03/24/2020 | 21:52   | Screen shot taken in Threads app (picture saved)         |
| 03/25/2020 | 14:49   | HomePod setup (Room: "Office")                           |
| 03/27/2020 | 14:32   | Paired AirPods                                           |
|            | 14:54   | Connected to AirPods                                     |
|            | 15:22   | Disconnected from AirPods                                |
|            | 20:26   | Connected to AirPods                                     |
|            | 20:28   | Disconnected from AirPods                                |
|            | 21:50   | Sync'd "Josh's Workout" playlist to AppleWatch           |
| 03/28/2020 | 10:39   | Connected AirPods to AppleWatch                          |
|            | 11:08   | Disconnected AirPods from AppleWatch                     |
| 03/30/2020 | 08:41   | Connect AirPods to AppleWatch                            |
|            | ~ 09:23 | Disconnected AirPods from AppleWatch                     |
|            | 12:24   | Turn off Bluetooth                                       |
|            | 13:05   | Turn on Bluetooth                                        |
| 03/31/2020 | 14:47   | Pair to AirPods Pro                                      |
|            | 14:57   | Connect AirPods Pro to AppleWatch                        |
|            | 15:31   | Disconnect AirPods Pro from AppleWatch                   |
|            | 15:46   | Paired to Philips Hue Light Bulb ("Left Light Bulb")     |
|            | 15:49   | Paired to Philips Hue Light Bulb ("Right Light Bulb")    |
| 04/01/2020 | 13:13   | Connected to Joshua's Mac mini                           |
|            | 13:14   | "Trusted" Joshua's Mac mini                              |
|            |         | Set encrypted backup password (mypassword123)            |
|            | 13:15   | Sync'd with Joshua's Mac mini                            |
|            | 13:16   | Started encrypted iPhone backup to Joshua's Mac mini     |
|            |         | Backup complete                                          |
|            | 13:19   | Disconnected from Mac Mini                               |
| 04/02/2020 | 13:26   | Connect to AirPods Pro                                   |
|            | 13:28   | Disconnect from AirPods Pro                              |
|            |         | Bluetooth off                                            |
|            |         | Bluetooth on                                             |
|            | 13:32   | Connect AirPods Pro to AppleWatch                        |

|            | 14:09 | Disconnect AirPods Pro from AppleWatch                            |
|------------|-------|-------------------------------------------------------------------|
| 04/03/2020 | 12:23 | Connect to FitBit tracker ("Antares")                             |
|            | 12:30 | Connect to AirPods Pro                                            |
|            |       | Disconnect from AirPods Pro                                       |
|            | 12:47 | Changed screen timeout to 5 minutes                               |
|            | 14:44 | Paired (Bluetooth) with FitBit Charge 3                           |
|            | 15:07 | Connect AirPods Pro to AppleWatch                                 |
|            | 15:47 | Disconnect AirPods Pro from AppleWatch                            |
| 04/12/2020 | 09:25 | Took screenshot of home screen 0 and saved                        |
|            |       | Took screenshot of "Health" folder on home screen 0 and saved     |
|            | 09:26 | Took screenshot of "Home" folder on home screen 0 and saved       |
|            |       | Took screenshot of "Music" folder on home screen 0 and saved      |
|            | 09:27 | Took screenshot of "System" folder on home screen 0 and saved     |
|            |       | Took screenshot of "Default" folder on home screen 0 and saved    |
|            | 09:28 | Took screen shot of home screen 1 and saved                       |
|            | 09:29 | Took screenshot of home screen 2 and saved                        |
|            | 10:24 | Took screen shot (x2) of home screen and CarPlay screen and saved |
|            | 10:27 | Took a screenshot of home screen and CarPlay screen and saved     |
|            | 11:11 | Received AirDrop picture (J-Device)                               |
|            | 11:13 | Sent AirDrop picture (J-Device)                                   |
|            | 11:39 | Activated Assistive Touch                                         |
|            |       | Started generation of sysdiagnose logs                            |
|            | 11:40 | sysdiagnose log generation completed                              |
|            | 10:41 | Sent sysdiagnose logs to J-Device (via AirDrop)                   |
|            | 12:54 | Connected to Mac Mini                                             |
|            | 12:55 | Backup to Joshua's Mac mini                                       |
|            | 13:07 | Disconnected from Joshua's Mac mini                               |
|            | 13:34 | Connected to Windows Virtual Machine                              |
|            |       | Trusted Windows Virtual Machine                                   |
|            |       | Auto lock set to "Never"                                          |
|            | 13:35 | Disconnected from Windows Virtual Machine                         |
|            | 13:36 | Connected to Windows Virtual Machine                              |
|            | 13:38 | Disconnected from Windows Virtual Machine                         |
|            | 14:02 | Connected to Windows Virtual Machine                              |
|            | 14:03 | Disconnected from Windows Virtual Machine                         |
|            | 14:04 | Connected to Joshua's Mac mini                                    |
|            | 14:05 | Jailbroken via checkra1n / Device re-spring                       |
|            | 14:09 | Installed Cydia                                                   |
|            | 14:10 | Disconnected from Joshua's Mac mini                               |
|            | 12:17 | Connected to Windows Virtual Machine                              |
|            | 12:20 | Cellebrite Extraction Client uploaded                             |
|            | 12:24 | Disconnected from Windows Virtual Machine                         |
|            |       | Connected to Windows Virtual Machine                              |
|            | 12:32 | Disconnected from Windows Virtual Machine                         |
|            | 12:33 | Connected to Windows Virtual Machine                              |
|            | 12:52 | Disconnected from Windows Virtual Machine                         |
|            | 15:08 | Connect to Windows Virtual Machine                                |
|            | 15:09 | Image creation started (via Magnet Acquire) (~23 minutes)         |

| 19:09 | Disconnected from Windows Virtual Machine (left on Joshua's Mac |
|-------|-----------------------------------------------------------------|
|       | mini)                                                           |
| 20:38 | Disconnected from Joshua's Mac mini                             |
|       | Connected to Joshua's Mac mini                                  |
|       | Backup to Joshua's Mac mini                                     |
| 20:49 | Disconnected from Joshua's Mac mini                             |
|       |                                                                 |
|       |                                                                 |
|       |                                                                 |
|       |                                                                 |
|       |                                                                 |
|       |                                                                 |
|       |                                                                 |

## **HOME SCREEN LAYOUT**

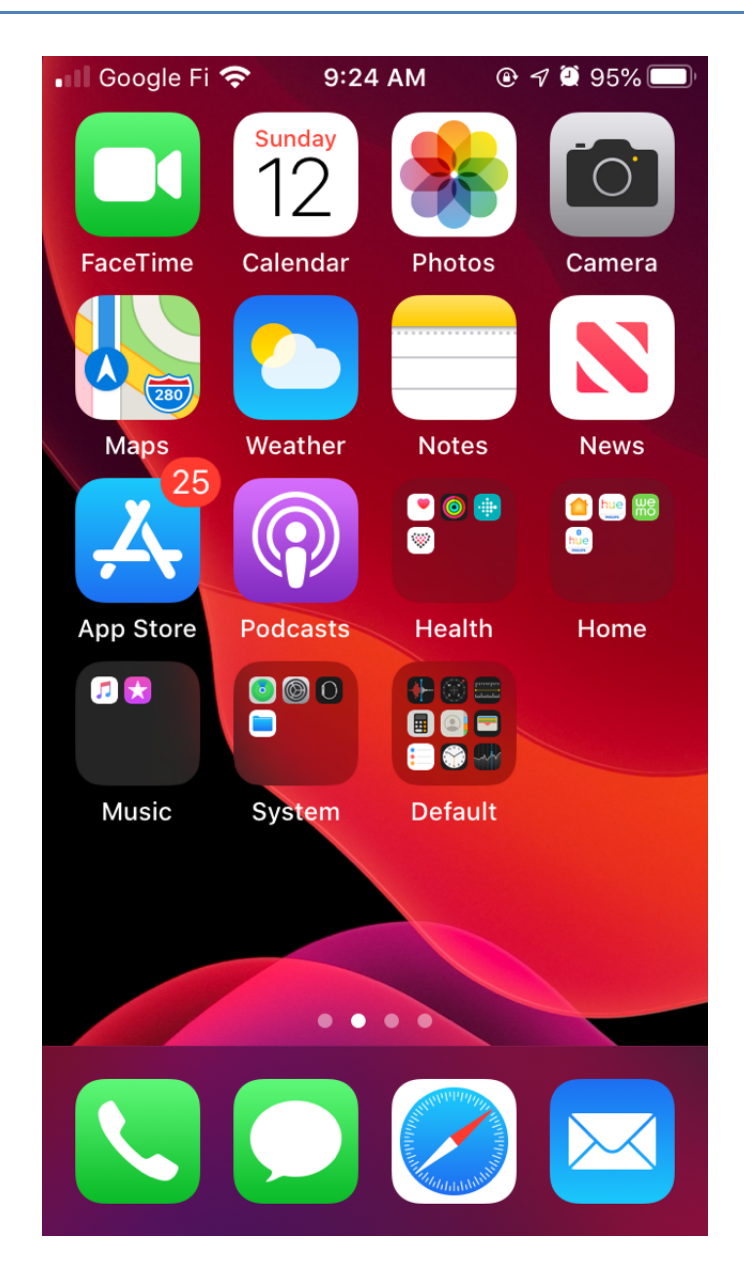

Figure 1 - Home screen 0

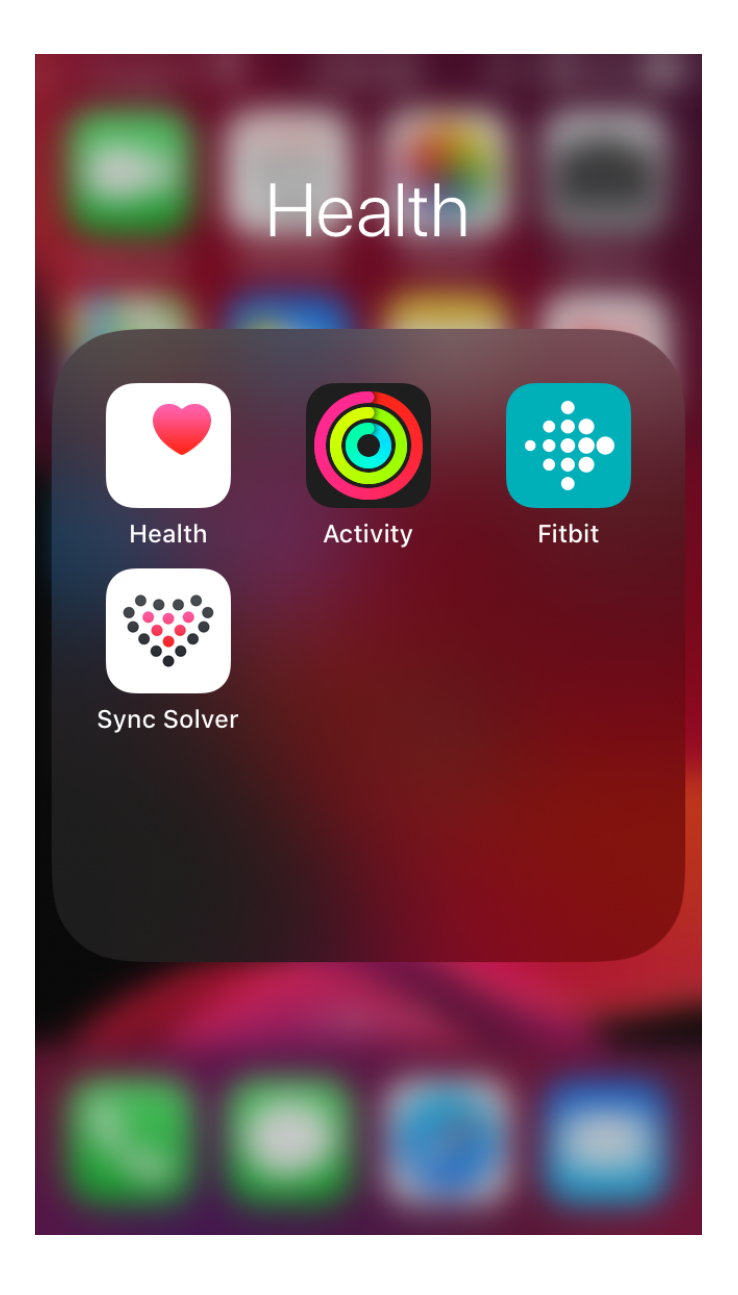

Figure 2 - Health folder contents on Home screen 0

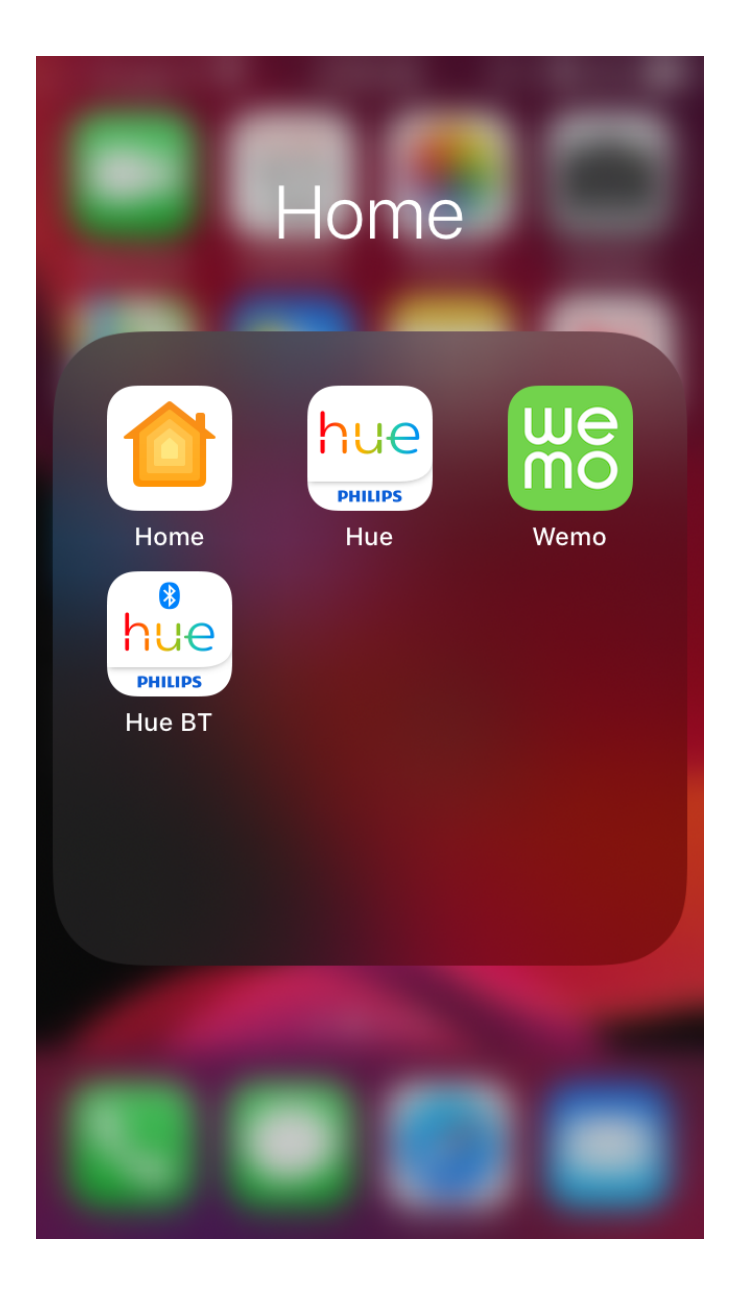

Figure 3 - Home folder contents on Home screen 0

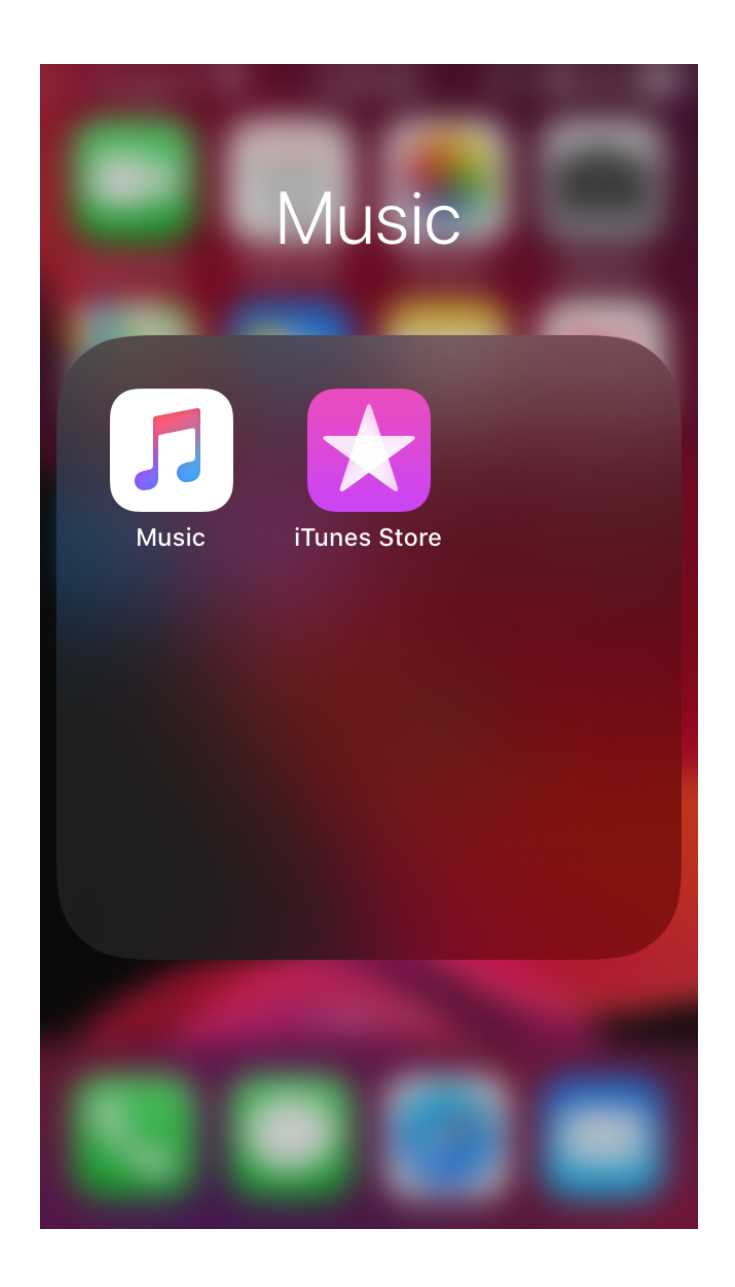

Figure 4 - Music folder contents on Home screen 0

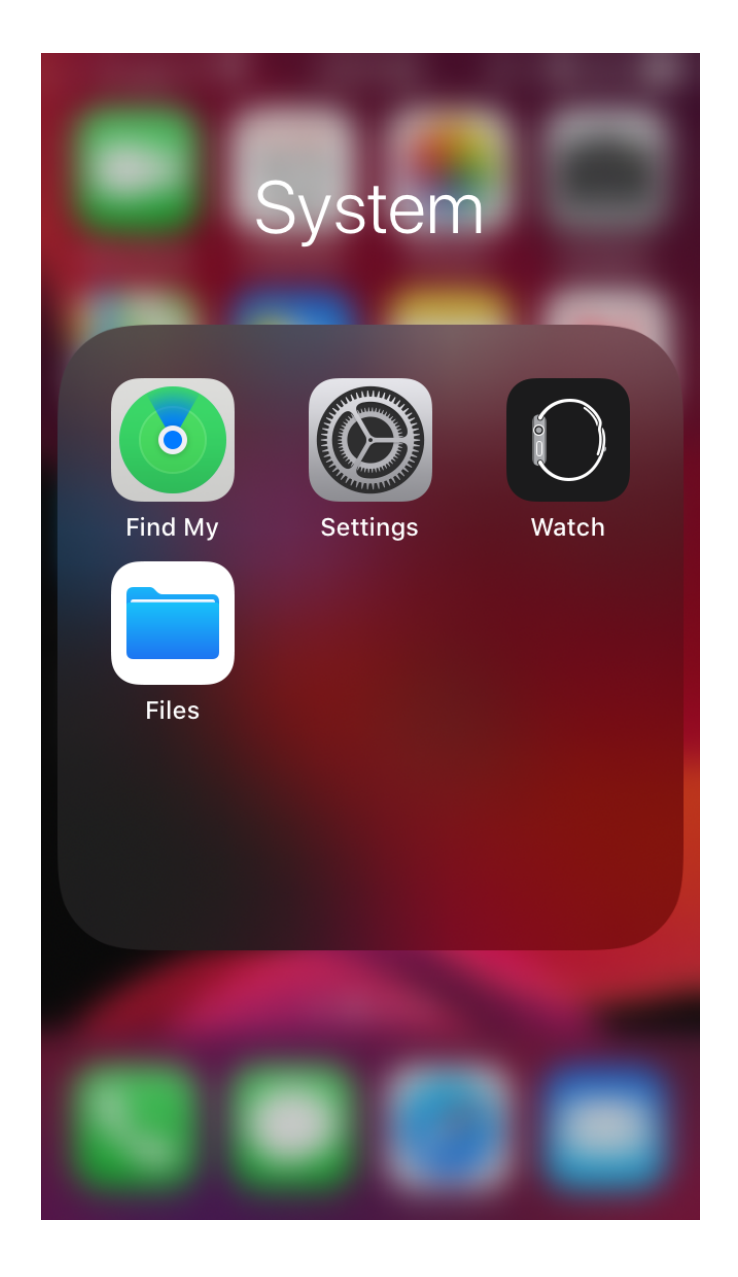

Figure 5 - System folder contents on Home screen 0

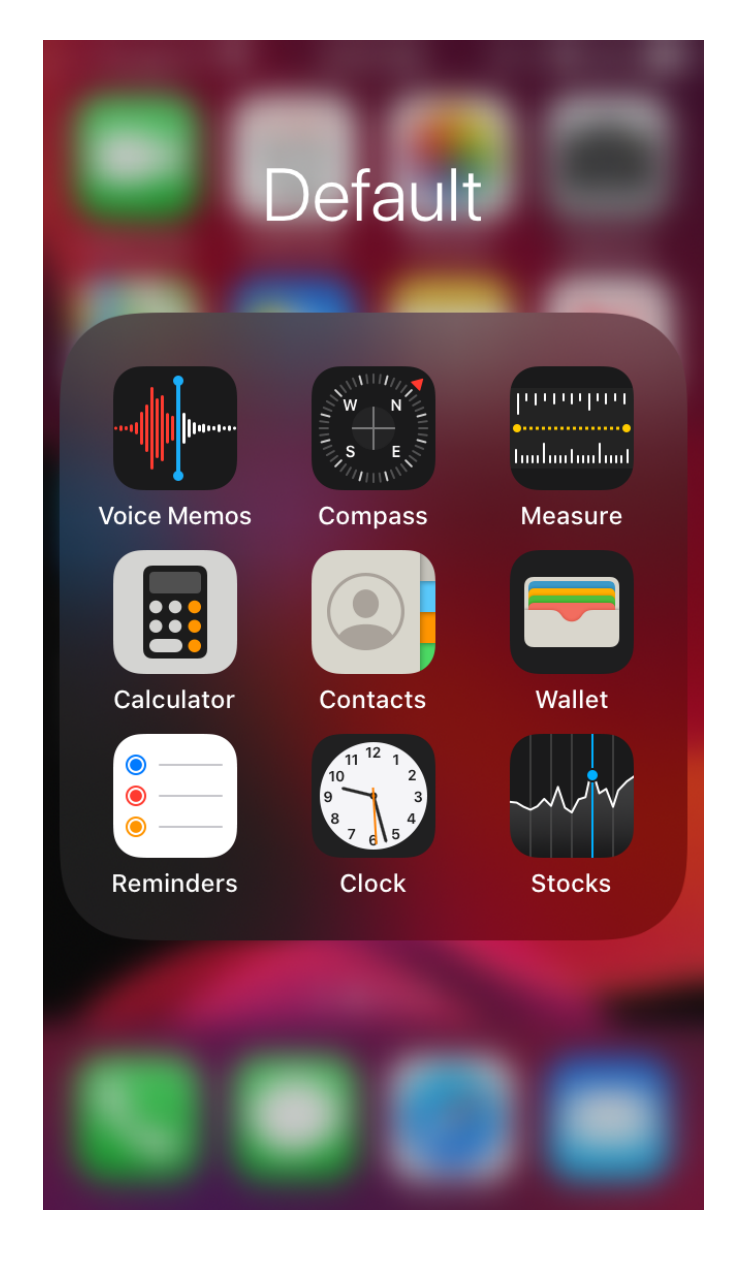

Figure 6 - Default folder contents on Home screen 0

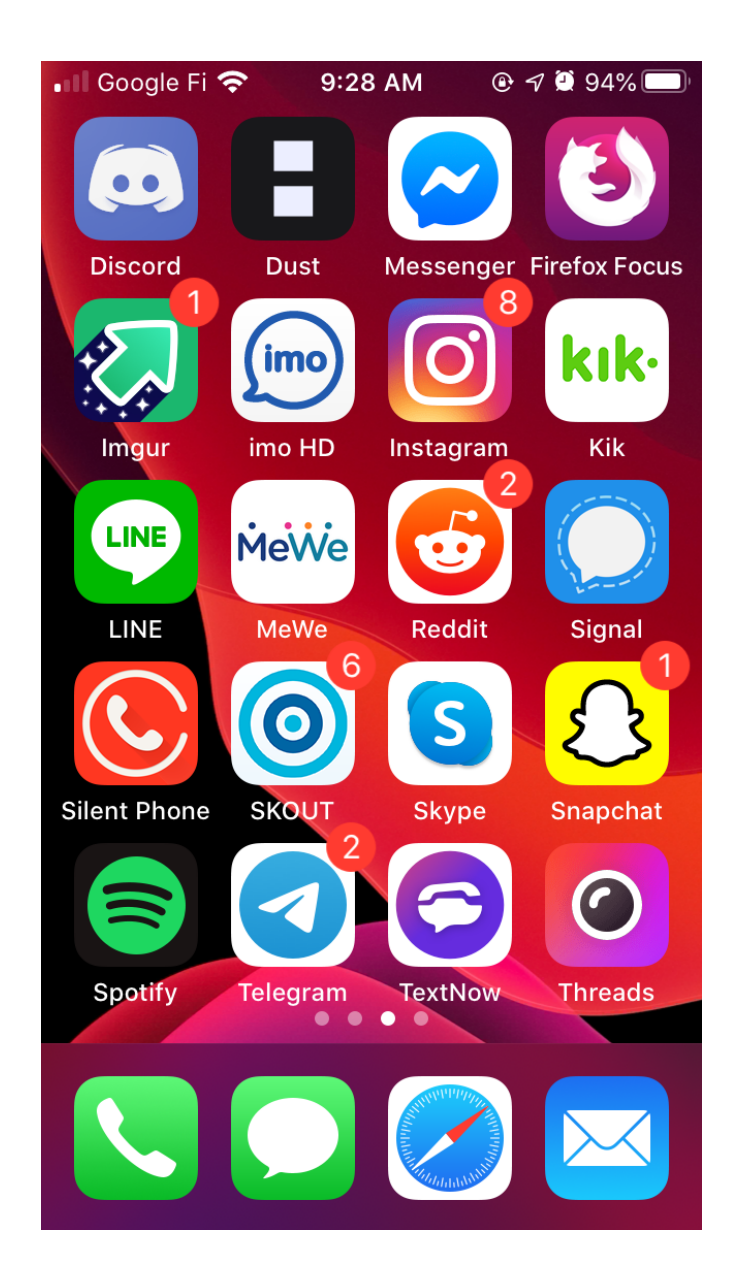

Figure 7 - Home screen 1

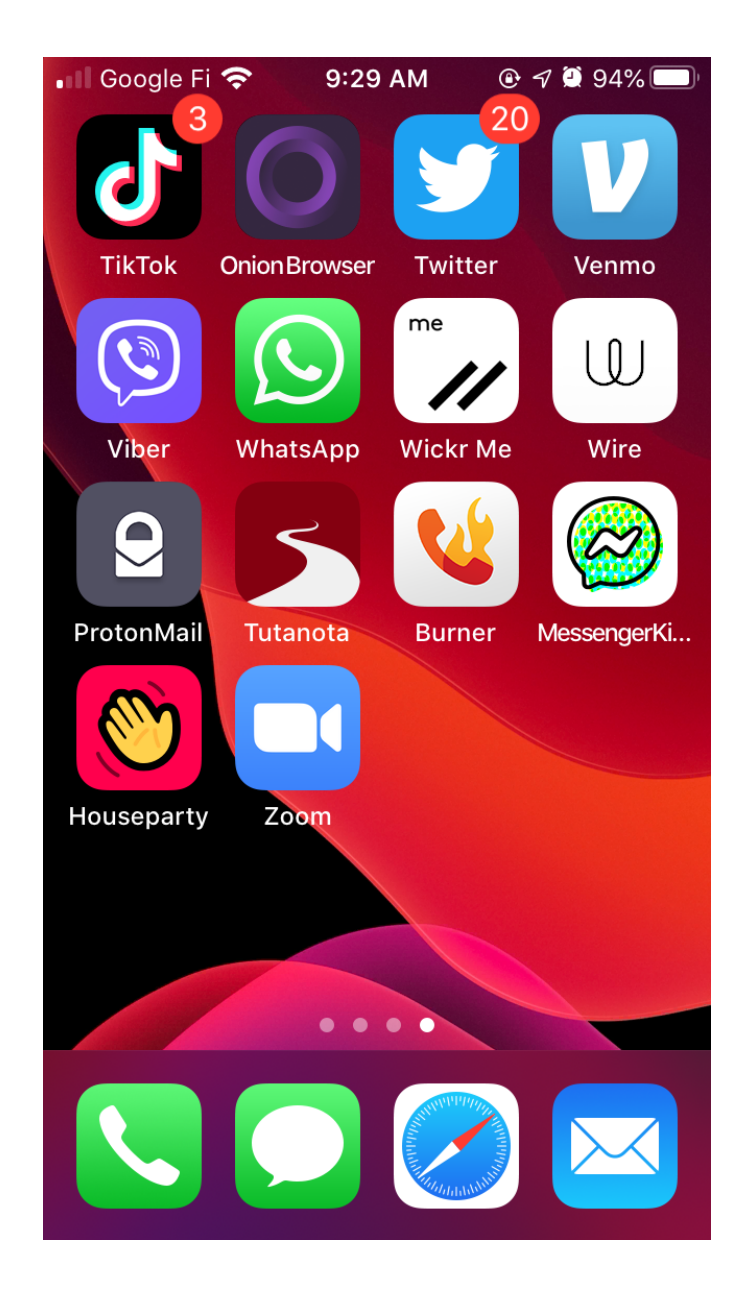

Figure 8 - Home screen 2

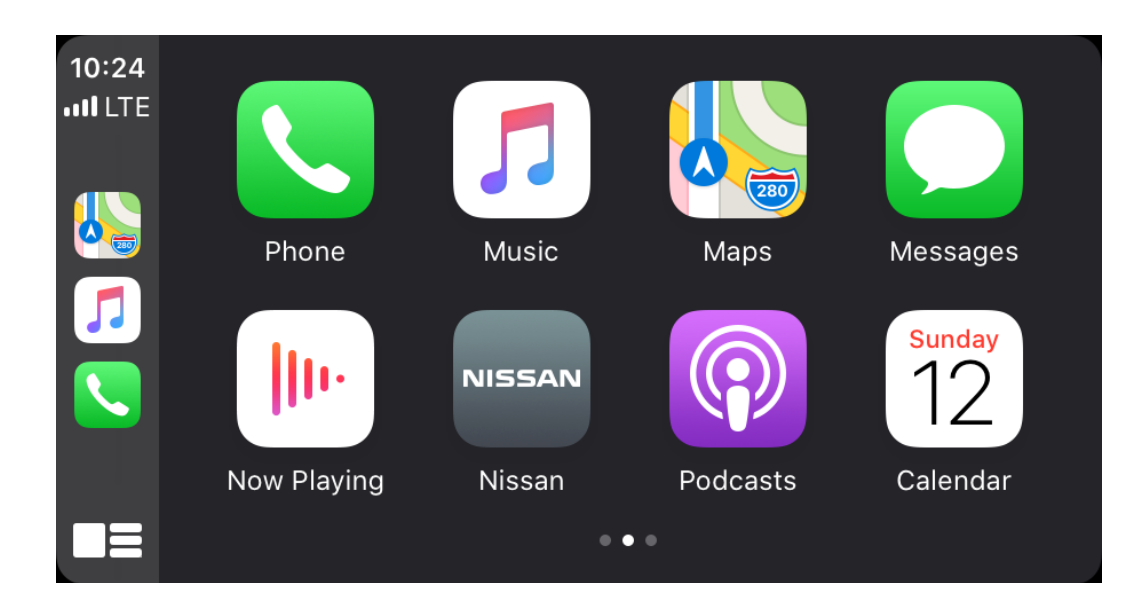

#### Figure 9 - CarPlay Home screen 0

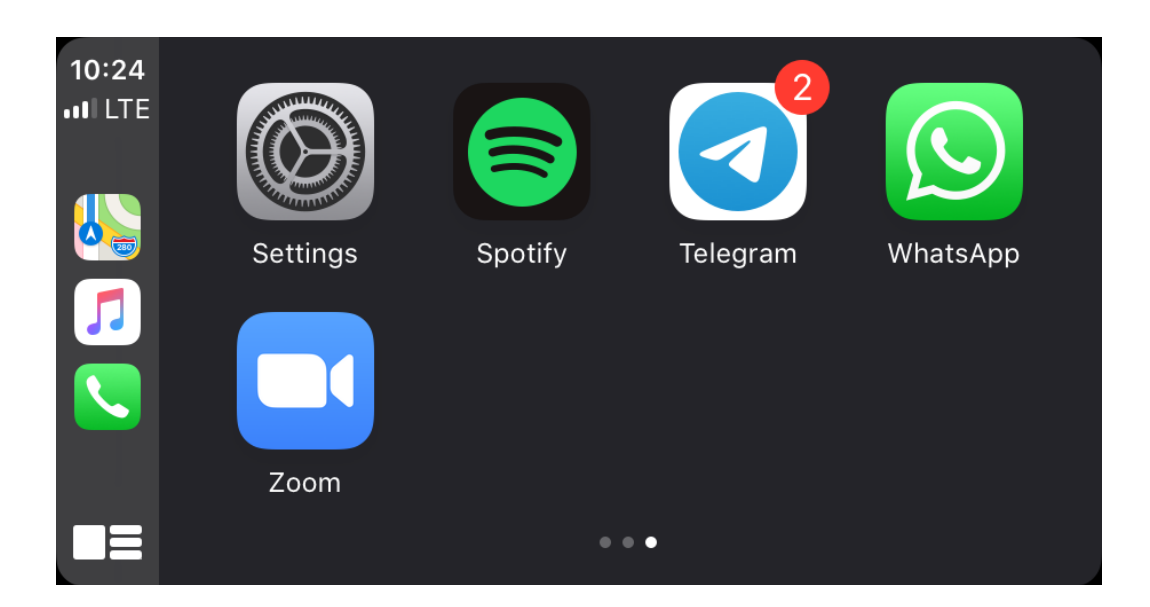

Figure 10 - CarPlay Home screen 1

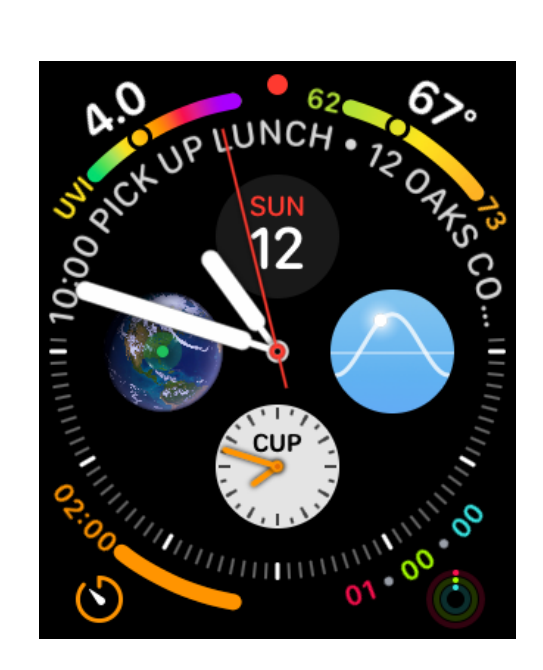

Figure 11 - AppleWatch screen

## **IMAGE CREATION**

| Application:<br>Version: | Magnet Acquire<br>2.25.0.20236                                                                                        |
|--------------------------|----------------------------------------------------------------------------------------------------|
| Date:                    | 04/12/2020                                                                                                    |
| Time:                    | 15:42                                                                                                    |
| Note:                    | All files are included in the zip file <b>iOS 13.3.1 Extraction.zip</b> . Once extracted, multiple files are present. |

#### Hash Values:

13-3-1.tar (Extraction)

| MD5          | 0806f1105231f12108838de2c3142600                                          |
|--------------|---------------------------------------------------------------------------|
| SHA1         | 250b38b5293ea40421b416f69c8ec7c4791f1489                                  |
| SHA256       | 14852c9b0bda8f1a1efdb014a10aab0266cfdac2deec2629b2faa88154e3a6f5          |
| c623fbd7e91  | b041e07a68f8523f53a35973e475d.zip (iTunes Backup – PW: mypassword123)     |
| MD5          | 8591f294354502f41cca3da23b790081                                          |
| SHA1         | f1eb18acc6a9321945d976645bb643f275a61350                                  |
| SHA256       | 9022c2e890ce18117bc566ed919dd0ead487dcd61ead00f8458f1b5808bf8c65          |
| sysdiagnose_ | 2020.04.12_11-39-31-0400_iPhone-OS_iPhone_17D50.tar.gz (Sysdiagnose Logs) |
|              |                                                                           |

| MD5    | 32429f7bf3e58dd5eb22b7b539669d65                                 |
|--------|------------------------------------------------------------------|
| SHA1   | 71959708a5c550aa76cc326034b8c98e4520355d                         |
| SHA256 | c3e09c9a06badd8933fae266f8b30460ea3b76f958e9e0b0727d1a047d2cb0b6 |